#### **Service Procedure:**

New Online Application for Ration Card System facilitates the generation of Ration Card by the citizen themselves. This is an online System for applying for Ration Card and generating the Ration Card. The aim of this System is to make the Department services more accessible, costeffective and transparent to the citizens.

Public can visit the Department of Food, Civil Supplies and Consumers Affairs Website to generate Ration Card. Visit the dept. website using URL <u>http://ahara.kar.nic.in</u>, and then select e-services menu. Under e-Ration sub menu provision to application and generate the new ration card can be seen.

#### Aadhaar is mandatory to apply for new Ration Card.

The Application shows two **language options**, Kannada and English. The user has to select the respective language option in which user wants the Application details to be displayed.

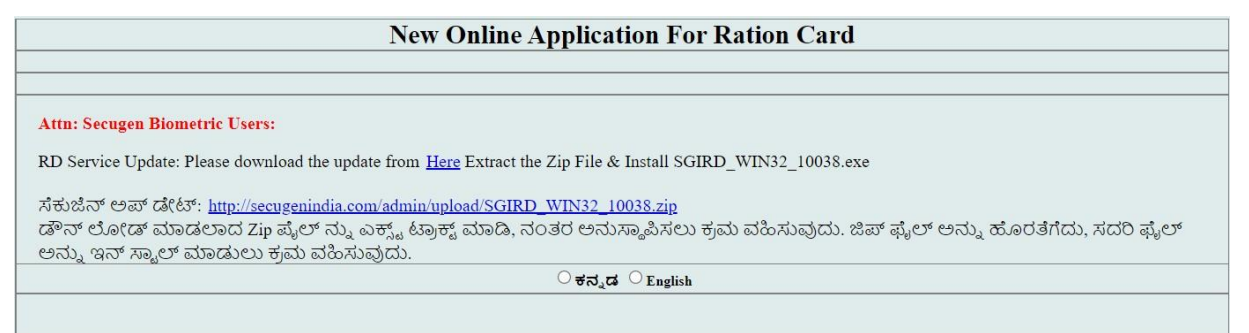

On clicking the language option, the following options are displayed.

| New Online Application For Ration Card                                                                                                    |
|----------------------------------------------------------------------------------------------------|
| New online application issues if any pl send e-mail to: fcsnrc2017@gmail.com                                                                                            |
| Attn: Secugen Biometric Users:                                                                                                    |
| RD Service Update: Please download the update from Here Extract the Zip File & Install SGIRD_WIN32_10038.exe                                                            |
| ಸಕುಜಿನ್ ಅಪ್ ಡೇಟ್: <u>http://secugenindia.com/admin/upload/SGIRD_WIN32_10038.zip</u>                                                                                     |
| ಡೌನ್ ಲೋಡ್ ಮಾಡಲಾದ Zip ಪೈಲ್ ನ್ನು ಎಕ್ಸ್ಟ್ ಟ್ರಾಕ್ಟ್ ಮಾಡಿ, ನಂತರ ಅನುಸ್ಥಾಪಿಸಲು ಕ್ರಮ ವಹಿಸುವುದು. ಜಿಪ್ ಫೈಲ್ ಅನ್ನು ಹೊರತೆಗೆದು, ಸದರಿ ಫೈಲ್<br>ಅನ್ನು ಇನ್ ಸ್ಟಾಲ್ ಮಾಡುಲು ಕ್ರಮ ವಹಿಸುವುದು. |
| $^{\bigcirc}$ New Ration Card Request $^{\bigcirc}$ Edit Saved Request $^{\bigcirc}$ Application Withdrawl                                                              |
| $\odot$ New Ration Card Request $\odot$ Edit Saved Request $\odot$ Application Withdrawl                                                                                |

- 1. New Ration Card Request: If the user wants to apply for new Ration Card, user can opt for thisoption.
- 2. Edit Saved Request: To edit the Application which is not submitted or view the submitted

Application details, the user can use this option.

3. **Application Withdrawal:** If the user wants to withdraw the Application, the user can opt for thisoption.

For any of above request, to apply, edit or withdraw the Application the user is require to do Aadhaarauthentication.

#### 1. New Ration Card Request:

The user has to click on **New Ration Card Request** option to apply for Ration Card.

| New Online Application For Ration Card                                                                                                    |   |  |  |
|----------------------------------------------------------------------------------------------------|---|--|--|
|                                                                                                    |   |  |  |
| New online application issues if any pl send e-mail to: fcsnrc2017@gmail.com                                                                                                    |   |  |  |
| Attn: Secugen Biometric Users:                                                                                                    |   |  |  |
| RD Service Update: Please download the update from Here Extract the Zip File & Install SGIRD_WIN32_10038.exe                                                                                                    |   |  |  |
| ಸೆಕುಜಿನ್ ಅಪ್ ಡೇಟ್: <u>http://secugenindia.com/admin/upload/SGIRD_WIN32_10038.zip</u><br>ಡೌನ್ ಲೋಡ್ ಮಾಡಲಾದ Zip ಪೈಲ್ ನ್ನು ಎಕ್ಸ್ಟ್ ಟ್ರಾಕ್ಟ್ ಮಾಡಿ, ನಂತರ ಅನುಸ್ಥಾಪಿಸಲು ಕ್ರಮ ವಹಿಸುವುದು. ಜಿಪ್ ಫೈಲ್ ಅನ್ನು ಹೊರತೆಗೆದು, ಸದರಿ ಫೈಲ್<br>ಅನ್ನು ಇನ್ ಸ್ಲಾಲ್ ಮಾಡುಲು ಕ್ರಮ ವಹಿಸುವುದು. |   |  |  |
|                                                                                                    |   |  |  |
| $^{\textcircled{0}}$ New Ration Card Request $^{\bigcirc}$ Edit Saved Request $^{\bigcirc}$ Application Withdrawl                                                                                                    |   |  |  |
| O Priority Household (PHH) O Non-Priority Household (NPHH)                                                                                                    |   |  |  |
| Type Applying or<br>To apply for Priority Household (PHH) card you require Bio-metric device as Bio-verification is Mandatory. If you dont have Bio-metric device, visit nearest Photo Bio center to                                                            | D |  |  |
| apply for new Priority Household (PHH) Ration card. For Instructions to install Bio metric device <u>click here</u>                                                                                                    |   |  |  |

The user has to click on Non-Priority Household (NPHH) option to apply for NPHH Ration Card.

| New Online Application For Ration Card                                                                                         |  |  |  |  |
|----------------------------------------------------------------------------------------------------|--|--|--|--|
| New online application issues if any pl send e-mail to: (csurc2017@omail.com                                                   |  |  |  |  |
|                                                                                                    |  |  |  |  |
| Attu, setugen Diometrik Csers.                                                                                                 |  |  |  |  |
| RD Service Update: Please download the update from Here Extract the Zip File & Install SGIRD_WIN32_10038.exe                   |  |  |  |  |
| ಸೆಕ್ಗಳನ್ನೆನ್ ಅಸ್ಲಾಸ್ ಡೇಕಿಸ್: http://securenindia.com/admin/upload/SGIRD_WIN32_10038_zin                                        |  |  |  |  |
| ಡೌನ್ ಲೋಡ್ ಮಾಡಲಾದ 210 ಪ್ಲೇಲ್ ನ್ನು ಎಕ್ಸ್ಟ್ ಟ್ರಾಕ್ಸ್ ಮಾಡಿ, ನಂತರ ಅನುಸ್ಥಾಪಿಸಲು ಕ್ರಮ ವಹಿಸುವುದು. ಜಿಪ್ ಪೈಲ್ ಅನ್ನು ಹೊರತೆಗೆದು, ಸದರಿ ಪೈಲ್ |  |  |  |  |
| ಅನ್ನು ಇನ್ ಸ್ಮಾಲ್ ಮಾಡುಲು ಕ್ರಮ ವಹಿಸುವುದು.                                                                                        |  |  |  |  |
|                                                                                                    |  |  |  |  |
| $^{m O}$ New Ration Card Request $^{igodoldoldoldoldoldoldoldoldoldoldoldoldol$                                                |  |  |  |  |
|                                                                                                    |  |  |  |  |
| © Using Aadhaar No. O Using VID                                                                                                |  |  |  |  |
| Enter Your AADHAAR No.                                                                                                    |  |  |  |  |
| Enter Your AADHAAR Seeded Mobile No. Go Clear                                                                                  |  |  |  |  |
|                                                                                                    |  |  |  |  |

The user is required to enter the Aadhaar Number and Mobile Number which registered in Aadhaar and click on **Go** Button.

| New Online Application For Ration Card                                                                                                    |                                                                                                    |  |  |  |
|----------------------------------------------------------------------------------------------------|----------------------------------------------------------------------------------------------------|--|--|--|
| New online application issues if any pl send e-mail to: fcsnrc                                                                                                    | c2017@gmail.com                                                                                                    |  |  |  |
| Attn: Secugen Biometric Users:                                                                                                    |                                                                                                    |  |  |  |
| RD Service Update: Please download the update from <u>Here</u> Extract the Zip File & Install SGIRD_W                                                                                                    | /IN32_10038.exe                                                                                                    |  |  |  |
| ಸಕುಜೆನ್ ಅಪ್ ಡೇಟ್: http://secugenindia.com/admin/upload/SGIRD_WIN32_10038.zip                                                                                                    |                                                                                                    |  |  |  |
| ಡೌನ್ ಲೋಡ್ ಮಾಡಲಾದ Zip ಪೈಲ್ ನ್ನು ಎಕ್ಸ್ಟ್ ಟ್ರಾಕ್ಟ್ ಮಾಡಿ, ನಂತರ ಅನುಸ್ಥಾಪಿಸಲು ಕ್ರಮ ಕ                                                                                                    | ವಹಿಸುವುದು. ಜಿಪ್ ಫೈಲ್ ಅನ್ನು ಹೊರತೆಗೆದು, ಸದರಿ ಫೈಲ್                                                                                                    |  |  |  |
| ಅನ್ನು ಇನ್ ಸ್ಟಾಲ್ ಮಾಡುಲು ಕ್ರಮ ವಹಿಸುವುದು.                                                                                                    |                                                                                                    |  |  |  |
| $ullet$ New Ration Card Request $^{\bigcirc}$ Edit Saved Request $^{\bigcirc}$ App                                                                                                    | plication Withdrawl                                                                                                    |  |  |  |
| Using Aadhaar No. 🔾 Using VID                                                                                                    |                                                                                                    |  |  |  |
| Enter Your AADHAAR No.                                                                                                    |                                                                                                    |  |  |  |
| Enter Your AADHAAR Seeded Mobile No.                                                                                                    | Go Clear                                                                                                    |  |  |  |
| I herewith give my consent to Government of Karnataka for fetching my identity and other information for purpose of e-KYC through UIDAI, using the Aadhar vernment of Karnataka. I also give my consent for using Aadhar number for disburrement of Denefits through DBT for the Government withfare schemes notified to exceed a number for a consent and nursove or Collection 4 Analiar has been exceeding and a number for a consent and nursove or Collection 4 Analiar has been exceeding and a number for the Denatment has informed me that my Aadhar induced for any | OTP or Biometric authentication with UIDAI and seeding it with Ration Card and in Family Database,<br>noder Section 7 of Aadhar Act.<br>romores other than mentioned above. |  |  |  |

The user has to provide his consent to share Aadhaar Number as the details in Aadhaar will be incooperated in Ration Card in order to proceed further to apply for the Card by clicking Aadhaar consent option.

| New Online Application For Ration Card                                                                                                    |  |  |  |  |
|----------------------------------------------------------------------------------------------------|--|--|--|--|
| New online application issues if any pl send e-mail to: fcsnrc2017@gmail.com                                                                                                    |  |  |  |  |
| Attn: Secugen Biometric Users:                                                                                                    |  |  |  |  |
| RD Service Update: Please download the update from Here Extract the Zip File & Install SGIRD_WIN32_10038.exe                                                                                                    |  |  |  |  |
| ಸೆಕುಜಿನ್ ಅಪ್ ಡೇಟ್: <u>http://secugenindia.com/admin/upload/SGIRD_WIN32_10038.zip</u><br>ಡೌನ್ ಲೋಡ್ ಮಾಡಲಾದ Zip ಪೈಲ್ ನ್ನು ಎಕ್ಸ್ಟ್ ಟ್ರಾಕ್ಟ್ ಮಾಡಿ, ನಂತರ ಅನುಸ್ಥಾಪಿಸಲು ಕ್ರಮ ವಹಿಸುವುದು. ಜಿಪ್ ಫೈಲ್ ಅನ್ನು ಹೊರತೆಗೆದು, ಸದರಿ ಫೈಲ್<br>ಅನ್ನು ಇನ್ ಸ್ಟಾಲ್ ಮಾಡುಲು ಕ್ರಮ ವಹಿಸುವುದು. |  |  |  |  |
| New Ration Card Request O Edit Saved Request O Application Withdrawl                                                                                                    |  |  |  |  |
| Using Aadhaar No. O Using VID                                                                                                    |  |  |  |  |
| Enter Your AADHAAR No. XXXXXXXXXXXXXXXXXXXXXXXXXXXXXXXXXXX                                                                                                    |  |  |  |  |
| Select Authentication Type with this Aadhaar OF inger Print Verification                                                                                                    |  |  |  |  |

The following two Aadhaar based Authentication options are provided.

The user can select the **One Time Password to Mobile Number registered with the Aadhaar** option the Mobile Number registered in Aadhaar.

On clicking this option, OTP will be sent to Mobile Number which is registered in Aadhaar from Aadhaar.

| ahara.kar.nic.in says                                                                                                  |  |
|----------------------------------------------------------------------------------------------------|--|
| OTP has been sent to your Mobile Number which is registered with AADHAAR/UID Number. Please enter it for verification. |  |
| ок                                                                                                    |  |

| New Online Application For Ration Card                                                                                                    |                                        |  |  |  |
|----------------------------------------------------------------------------------------------------|----------------------------------------|--|--|--|
| New online application issues if any p                                                                                                    | l send e-mail to: fcsnrc2017@gmail.com |  |  |  |
| Attn: Secugen Biometric Users:                                                                                                    |                                        |  |  |  |
| RD Service Update: Please download the update from Here Extract the Zip File &                                                                                                    | & Install SGIRD_WIN32_10038.exe        |  |  |  |
| ಪ್ರಸುಜ್ಜಿನ್ ಅಪ್ ಡೇಕಿತ್. http://secugenindia.com/admin/upload/SGIRD_WIN32                                                                                                    | 0038 zin                               |  |  |  |
| ಸಹಜನ್ ಅಪ್ ಡೀಟ್: <u>http://sequeenindia.com/admin/upoa/sGRD_WINs2_10058.21p</u><br>ಡೌನ್ ಲೋಡ್ ಮಾಡಲಾದ Zip ಪೈಲ್ ನ್ನು ಎಕ್ಸ್ಟ್ ಟ್ರಾಕ್ಸ್ ಮಾಡಿ, ನಂತರ ಅನುಸ್ಥಾಪಿಸಲು ಕ್ರಮ ವಹಿಸುವುದು. ಜಿಪ್ ಫೈಲ್ ಅನ್ನು ಹೊರತೆಗೆದು, ಸದರಿ ಫೈಲ್<br>ಅನ್ನು, ಇನ್ ಸ್ಲಾಲ್ ಮಾಡುಲು ಕ್ರಮ ವಹಿಸುವುದು. |                                        |  |  |  |
| ${ m \ \ \ \ \ \ \ \ \ \ \ \ \ \ \ \ \ \ \$                                                                                                    |                                        |  |  |  |
| Using Aadhaar No. Using VID                                                                                                    |                                        |  |  |  |
| Enter Your AADHAAR No. XXXXXXXXXXXX Enter Your AADHAAR Seeded Mobile No XXXXXXXXXXXX                                                                                                    | Go Clear                               |  |  |  |
| One Time Password (OTP) to Mobile regist     Select Authentication Syme with this Aadhaar                                                                                                    | ered Finger Print<br>Vrification       |  |  |  |
| Enter OTP "Sent To Your AADHAAR Registered Mobile No.                                                                                                    | Go                                     |  |  |  |
| Enter the captcha and click on verify <i>j 2 Mb z R</i>                                                                                                    |                                        |  |  |  |

Enter the OTP received from Aadhaar and Captcha and click on Go Button.

| New Online Application For Ration Card                                                                   |                                                                                                    |  |  |  |
|----------------------------------------------------------------------------------------------------|----------------------------------------------------------------------------------------------------|--|--|--|
|                                                                                                    |                                                                                                    |  |  |  |
|                                                                                                    | New online application issues if any pl send e-mail to: fcsnrc2017@gmail.com                                                                                                    |  |  |  |
| Attn: Secugen Biometric Users:                                                                           |                                                                                                    |  |  |  |
| RD Service Update: Please download th                                                                    | e update from Here Extract the Zip File & Install SGIRD_WIN32_10038.exe                                                                                                    |  |  |  |
| ಸೆಕುಜಿನ್ ಅಪ್ ಡೇಟ್: <u>http://secugenin</u><br>ಡೌನ್ ಲೋಡ್ ಮಾಡಲಾದ Zip ಪೈಲ್<br>ಅನ್ನು ಇನ್ ಸ್ನಾಲ್ ಮಾಡುಲು ಕೃಮ ತ | ಸೆಕುಜಿನ್ ಅಪ್ ಡೇಟ್: <u>http://secugenindia.com/admin/upload/SGIRD_WIN32_10038.zip</u><br>ಡೌನ್ ಲೋಡ್ ಮಾಡಲಾದ Zip ಪೈಲ್ ನ್ನು ಎಕ್ಸ್ಟ್ ಟ್ರಾಕ್ಟ್ ಮಾಡಿ, ನಂತರ ಅನುಸ್ಥಾಪಿಸಲು ಕ್ರಮ ವಹಿಸುವುದು. ಜಿಪ್ ಫೈಲ್ ಅನ್ನು ಹೊರತೆಗೆದು, ಸದರಿ ಫೈಲ್<br>ಆನ್ಲು ಅಪ್ ಸ್ಟಾರ್ ಮಾಡುಲು ಕ್ರಮ ವಹಿಸುವದು |  |  |  |
|                                                                                                    |                                                                                                    |  |  |  |
| $^{oxed{o}}$ New Ration Card Request $^{igodoldoldoldoldoldoldoldoldoldoldoldoldol$                      |                                                                                                    |  |  |  |
| Using Aadhaar No. Using VID                                                                              |                                                                                                    |  |  |  |
| Enter Your AADHAAR No.                                                                                   | xxxxxxxxx                                                                                                    |  |  |  |
| Enter Your AADHAAR Seeded Mobile No.                                                                     | XXXXXXXXXX Go Clear                                                                                                    |  |  |  |
| Select Authentication Type                                                                               | One Time Password (OTP) to Mobile registered     O Finger Print     Werification                                                                                                    |  |  |  |
| Enter OTP "Sent To Your AADHAAR Registered Mobile No.                                                    | 861852 Go                                                                                                    |  |  |  |
| Enter the captcha and click on verify                                                                    | j 2 WD Z R                                                                                                    |  |  |  |

On successful verification of the OTP and Captcha, details like Name, Date of Birth, Year of Birth, Gender and Photo as it is Aadhaar are displayed.

| New Online Application For Ration Card                                                                                                    |     |  |  |  |
|----------------------------------------------------------------------------------------------------|-----|--|--|--|
| New online application issues if any pl send e-mail to: fcsnrc2017@gmail.com                                                                                                    |     |  |  |  |
| Attn: Secugen Biometric Users:                                                                                                    |     |  |  |  |
| RD Service Update: Please download the update from Here Extract the Zip File & Install SGIRD_WIN32_10038.exe                                                                                                    |     |  |  |  |
| ಸೆಕುಜಿನ್ ಅಪ್ ಡೇಟ್: <u>http://secugenindia.com/admin/upload/SGIRD_WIN32_10038.zip</u><br>ಡೌನ್ ಲೋಡ್ ಮಾಡಲಾದ Zip ಪೈಲ್ ನ್ನು ಎಕ್ಸ್ಟ್ ಟ್ರಾಕ್ಟ್ ಮಾಡಿ, ನಂತರ ಅನುಸ್ಥಾಪಿಸಲು ಕ್ರಮ ವಹಿಸುವುದು. ಜಿಪ್ ಫೈಲ್ ಅನ್ನು ಹೊರತೆಗೆದು, ಸದರಿ ಫೈಲ್<br>ಅನ್ನು ಇನ್ ಸ್ಟಾಲ್ ಮಾಡುಲು ಕ್ರಮ ವಹಿಸುವುದು. |     |  |  |  |
| $ullet$ New Ration Card Request $^{\bigcirc}$ Edit Saved Request $^{\bigcirc}$ Application Withdrawl                                                                                                    |     |  |  |  |
| Using Aadhaar No. 🔍 Using VID                                                                                                    |     |  |  |  |
| Enter Your AADHAAR No.<br>Enter Your AADHAAR Seeded Mobile No.<br>XXXXXXXXXXXXX<br>Go Clear                                                                                                    |     |  |  |  |
| © One Time Password (OTP) to Mobile registered<br>Select Authentication Type with this Aadhaar Verification                                                                                                    |     |  |  |  |
| r OTP "Sent To Your AADHAAR Registered Mobile Go                                                                                                    |     |  |  |  |
| This Information is nulled from Andhan database of the selected Andhan. If you want to add this member to the RC select 'ADD' button                                                                                                    |     |  |  |  |
| me Name in Kannada Member's Date Of Birth Member's Year Of Birth Gender Mobile No. (Entered, Not fetched from Aadhaar) Photo                                                                                                    |     |  |  |  |
| XXX XXXXXXX XXXXXXXXXXXXXXXXXXXXXXXXXX                                                                                                    | Add |  |  |  |

The user has to click on **Finger Print Verification** Authentication option is the user opts for that mode.

| New Online Application For Ration Card                                                                                                    |                                                                         |  |  |  |
|----------------------------------------------------------------------------------------------------|-------------------------------------------------------------------------|--|--|--|
| New online application issues if any pl send e-mail to: fcsnrc2017@gmail.com                                                                                                    |                                                                         |  |  |  |
| Attn: Secugen Biometric Users:                                                                                                    |                                                                         |  |  |  |
| RD Service Update: Please download th                                                                                                    | e update from Here Extract the Zip File & Install SGIRD_WIN32_10038.exe |  |  |  |
| ಸೆಕುಜಿನ್ ಅಪ್ ಡೇಟ್: <u>http://secugenindia.com/admin/upload/SGIRD_WIN32_10038.zip</u><br>ಡೌನ್ ಲೋಡ್ ಮಾಡಲಾದ Zip ಪೈಲ್ ನ್ನು ಎಕ್ಸ್ಟ್ ಟ್ರಾಕ್ಟ್ ಮಾಡಿ, ನಂತರ ಅನುಸ್ಥಾಪಿಸಲು ಕ್ರಮ ವಹಿಸುವುದು. ಜಿಪ್ ಫೈಲ್ ಅನ್ನು ಹೊರತೆಗೆದು, ಸದರಿ ಫೈಲ್<br>ಅನ್ನು ಇನ್ ಸ್ಟಾಲ್ ಮಾಡುಲು ಕ್ರಮ ವಹಿಸುವುದು. |                                                                         |  |  |  |
| $^{igodoldoldoldoldoldoldoldoldoldoldoldoldol$                                                                                                    |                                                                         |  |  |  |
| Using Aadhaar No. Using VID                                                                                                    |                                                                         |  |  |  |
| Enter Your AADHAAR No.<br>Enter Your AADHAAR Seeded Mobile No.                                                                                                    | XXXXXXXXXX<br>XXXXXXXXXX<br>Go Clear                                    |  |  |  |
| One Time Password (OTP) to Mobile registered registered Verification Type with this Aadhaar                                                                                                    |                                                                         |  |  |  |
| Put Single Finger for Bio-Verification                                                                                                    | Finge rpint Image Capture                                               |  |  |  |
| Enter the captcha and click on verify                                                                                                    | 46Nesh                                                                  |  |  |  |

The user has to click on Capture Button and capture Finger impression using Bio-metric Device.

Also, enter the Captcha as shown in the Image.

| New Online Application For Ration Card                                                                                                    |                                                                                |         |  |  |
|----------------------------------------------------------------------------------------------------|--------------------------------------------------------------------------------|---------|--|--|
|                                                                                                    | New online application issues if any pl send e-mail to: fcsnrc2017@gmail.com   |         |  |  |
| Attn: Secugen Biometric Users:                                                                                                    |                                                                                |         |  |  |
| RD Service Update: Please download th                                                                                                    | e update from <u>Here</u> Extract the Zip File & Install SGIRD_WIN32_10038.exe |         |  |  |
| ಸೆಕುಜಿನ್ ಅಪ್ ಡೇಟ್: <u>http://secugenindia.com/admin/upload/SGIRD_WIN32_10038.zip</u><br>ಡೌನ್ ಲೋಡ್ ಮಾಡಲಾದ Zip ಪೈಲ್ ನ್ನು ಎಕ್ಸ್ಟ್ ಟ್ರಾಕ್ಟ್ ಮಾಡಿ, ನಂತರ ಅನುಸ್ಥಾಪಿಸಲು ಕ್ರಮ ವಹಿಸುವುದು. ಜಿಪ್ ಫೈಲ್ ಅನ್ನು ಹೊರತೆಗೆದು, ಸದರಿ ಫೈಲ್<br>ಅನ್ನು ಇನ್ ಸ್ಟಾಲ್ ಮಾಡುಲು ಕ್ರಮ ವಹಿಸುವುದು.                                                                                                    |                                                                                |         |  |  |
| In the second second secon |                                                                                |         |  |  |
| <sup>●</sup> Using Aadhaar No. <sup>○</sup> Using VID                                                                                                    |                                                                                |         |  |  |
| Enter Your AADHAAR No.<br>Enter Your AADHAAR Seeded Mobile No.                                                                                                    | XXXXXXXXXX<br>XXXXXXXXXX                                                       | o Clear |  |  |
| Select Authentication Type                                                                                                    | One Time Password (OTP) to Mobile registered<br>with this Aadhaar              |         |  |  |
| Put Single Finger for Bio-Verification                                                                                                    | Finge rpint Image Capture                                                      | Verify  |  |  |
| Enter the captcha and click on verify                                                                                                    | 46 Nesh 46                                                                     | iNesh   |  |  |

After capturing the Finger-print, the user has to click on Verify Button.

On successful Finger-print verification from Aadhaar Service, the Aadhaar details are displayed.

|                                                                                                    |                                                                                                    | ahara.kar.nic.in says<br>Verified sucessfully.                                                      |                                                                                 | ок                                         |                     |         |
|----------------------------------------------------------------------------------------------------|----------------------------------------------------------------------------------------------------|----------------------------------------------------------------------------------------------------|---------------------------------------------------------------------------------|--------------------------------------------|---------------------|---------|
|                                                                                                    |                                                                                                    | New Online Ap                                                                                       | plication For Ratio                                                             | n Card                                     |                     |         |
|                                                                                                    |                                                                                                    | New online application issue                                                                        | s if any pl send e-mail to: fcsnrc201'                                          | 7@gmail.com                                |                     |         |
| Attn: Secugen Biome<br>RD Service Update: P<br>ಸೆಕುಜಿನ್ ಅಪ್ ಡೇಟ್<br>ಡೌನ್ ಲೋಡ್ ಮಾರ<br>ಅನ್ನು, ಇನ್ ಶ್ಯಾಲ್ ಇ | tric Users:<br>lease download the upd<br>: http://secugenindia.cc<br>ತಲಾದ Zip ಪೈಲ್ ನ್ನು<br>ಭಾಡುಲು ಕಡು ವರಿಸು | ate from <u>Here</u> Extract the Zi<br>m/admin/upload/SGIRD_W<br>ಎಕ್ಸ್ಟ್ ಟ್ರಾಕ್ಟ್ ಮಾಡಿ, ನಂತ<br>ವಾದು | p File & Install SGIRD_WIN3<br><u>TN32_10038.zip</u><br>ರ ಅನುಸ್ಥಾಪಿಸಲು ಕ್ರಮ ವಹಿ | 2_10038.exe<br>ಸುವುದು. ಜಿಪ್ ಫೈಲ್           | ಅನ್ನು ಹೊರತೆಗೆದು, ಸದ | iರ ಫೈಲ್ |
| Using Aadhaar No                                                                                         | • Ne                                                                                                    | w Ration Card Request $^{\bigcirc}$ Edit                                                            | Saved Request <sup>O</sup> Application With                                     | hdrawl                                     |                     | -       |
| Enter Your AADHAAR Seeded N                                                                              | IAAR No.<br>Iobile No. XXXXXXXXXXXXXXXXXXXXXXXXXXXXXXXXXXX                                                  | xxx<br>(                                                                                            |                                                                                 |                                            | Go Clear            |         |
| Select Authentic                                                                                         | One Time Pass<br>with this Aadhaar                                                                          | word (OTP) to Mobile registered                                                                     | Finger Print<br>Verification                                                    |                                            |                     | -       |
| Put Single Finger for Bio-Verification                                                                   | Finge rpint Im                                                                                              | age Capture                                                                                         |                                                                                 |                                            | Verify              |         |
| This Information is pu<br>Name Name in Kannada                                                           | led from Aadhaar database<br>Member's Date Of Birth                                                         | of the selected Aadhaar. If you v<br>Member's Year Of Birth Gende                                   | vant to add this member to the RC,<br>er Mobile No.(Entered, Not fetched        | select 'ADD' button<br>from Aadhaar) Photo |                     |         |
| XXXXXX XXXXXX                                                                                            | xxxxx                                                                                                    | XXXXX                                                                                               | x                                                                               | XXXXXX                                     | (                   | Add     |

If the user feels that the Aadhaar details are correct, then the user can click on the **Add** Button so that Application Number is generated.

If suppose the Ration Card already exists for the entered Aadhaar Number, then the user has to provide consent to delete from existing Card to apply for new Card. Without providing consent to

delete from current Card user cannot apply for new Ration Card.

| New Online Application For Ration Card |                                                                                                    |                                                   |                       |                    |                         |                     |                         |   |  |  |  |
|----------------------------------------|----------------------------------------------------------------------------------------------------|---------------------------------------------------|-----------------------|--------------------|-------------------------|---------------------|-------------------------|---|--|--|--|
|                                        | New online application issues if any pl send e-mail to: fcsnrc2017@gmail.com                                 |                                                   |                       |                    |                         |                     |                         |   |  |  |  |
| Attn: Se                               | Attn: Secugen Biometric Users:                                                                               |                                                   |                       |                    |                         |                     |                         |   |  |  |  |
| RD Servi                               | RD Service Update: Please download the update from Here Extract the Zip File & Install SGIRD_WIN32_10038.exe |                                                   |                       |                    |                         |                     |                         |   |  |  |  |
| ಸೆಕುಜೆನ್                               | ಸೆಕುಜಿನ್ ಅಪ್ ಡೇಟ್: <u>http://secugenindia.com/admin/upload/SGIRD_WIN32_10038.zip</u>                         |                                                   |                       |                    |                         |                     |                         |   |  |  |  |
| ಡೌನ್ ಲೆ<br>ಅನ್ನು ಇ                     | ೋಡ್ ಮಾಡಲಾಡ<br>ಇನ್ ಸ್ಟಾಲ್ ಮಾಡ                                                                                 | ವ Zip ಪೈಲ್ ನ್ನು ಎಕ್ಸ್ಟ್ ಟಾ<br>ುಲು ಕ್ರಮ ವಹಿಸುವುದು. | ್ರಾಕ್ಟ್ ಮಾಡಿ, ನಂತರ    | ಅನುಸ್ಥಾಪಿಸಲು ಕ     | ಕ್ರಮ ವಹಿಸುವುದ           | ರು. ಜಿಪ್ ಫೈಲ್ ಅನ್ನು | ್ಮ ಹೊರತೆಗೆದು, ಸದರಿ ಫೈಲ್ | 5 |  |  |  |
|                                        |                                                                                                    | New                                               | Ration Card Request   | Edit Saved Request | O Application Wit       | hdrawl              |                         |   |  |  |  |
|                                        |                                                                                                    |                                                   |                       | •                  |                         |                     |                         |   |  |  |  |
| • Using A                              | adhaar No. 🔍 Usii                                                                                            | ng VID                                            |                       |                    |                         |                     |                         |   |  |  |  |
|                                        | Enter Your AAD                                                                                               | Enter Your AADHAAR No.<br>HAAR Seeded Mobile No.  | XXXXXX<br>XXXXX       |                    |                         |                     | Go Clear                |   |  |  |  |
| Duplicate                              | e Members 💦 🕻                                                                                                | Change Relationship                               |                       |                    |                         |                     |                         |   |  |  |  |
|                                        |                                                                                                    | Duplicat                                          | e Members             |                    |                         |                     |                         |   |  |  |  |
| Member Nan                             | ne Member Name in                                                                                            | Kannada Member's Date Of B                        | irth Member's Year Of | Birth Gender Relat | ionship PRC Nun         | ıber                |                         |   |  |  |  |
| Harish                                 | ಹರೀಶ್                                                                                                    | 28/08/1990                                        | 0                     | Female Fami        | ly Head <u>52020066</u> | 7788                |                         |   |  |  |  |
| Entered AADHA                          | AR No. is already seeded wit                                                                                 | th another member. Do you want to delete          | it? Yes No            |                    |                         |                     |                         |   |  |  |  |
|                                        |                                                                                                    |                                                   |                       |                    |                         |                     |                         |   |  |  |  |
|                                        |                                                                                                    |                                                   |                       |                    |                         |                     |                         |   |  |  |  |
|                                        |                                                                                                    |                                                   |                       |                    |                         |                     |                         |   |  |  |  |
|                                        |                                                                                                    |                                                   |                       |                    |                         |                     |                         |   |  |  |  |
|                                        |                                                                                                    |                                                   |                       |                    |                         |                     |                         |   |  |  |  |
|                                        |                                                                                                    |                                                   |                       |                    |                         |                     |                         |   |  |  |  |

|                                 |                                                                                                    | ahara.kar.nic.in says Are you sure you want to delete th   | e member from Card number ?            |          |  |  |  |  |  |  |
|---------------------------------|----------------------------------------------------------------------------------------------------|------------------------------------------------------------|----------------------------------------|----------|--|--|--|--|--|--|
| Attn: Sec                       | ugen Biometric Users:                                                                                                    |                                                            | OK Cancel                              |          |  |  |  |  |  |  |
| RD Servi                        | ce Update: Please downloa                                                                                                    | he update from <u>Here</u> Extract the Zip File &          | Install SGIRD_WIN32_10038.exe          |          |  |  |  |  |  |  |
| ಸೆಕುಜೆನ್<br>ಡೌನ್ ಲೆ.<br>ಅನ್ನು ಇ | ಸೆಕುಜಿನ್ ಅಪ್ ಡೇಟ್: <u>http://secugenindia.com/admin/upload/SGIRD_WIN32_10038.zip</u><br>ಡೌನ್ ಲೋಡ್ ಮಾಡಲಾದ Zip ಪೈಲ್ ನ್ನು ಎಕ್ಸ್ಟ್ ಟ್ರಾಕ್ಟ್ ಮಾಡಿ, ನಂತರ ಅನುಸ್ಥಾಪಿಸಲು ಕ್ರಮ ವಹಿಸುವುದು. ಜಿಪ್ ಫೈಲ್ ಅನ್ನು ಹೊರತೆಗೆದು, ಸದರಿ ಫೈಲ್<br>ಅನ್ನು ಇನ್ ಸ್ಟಾಲ್ ಮಾಡುಲು ಕ್ರಮ ವಹಿಸುವುದು. |                                                            |                                        |          |  |  |  |  |  |  |
|                                 | New Ration Card Request O Edit Saved Request O Application Withdrawl                                                                                                    |                                                            |                                        |          |  |  |  |  |  |  |
| <b>Using</b> Aa                 | adhaar No. 🔿 Using VID                                                                                                    |                                                            |                                        |          |  |  |  |  |  |  |
|                                 | Enter Your A?                                                                                                    | Ialar No.<br>XXXXXXXXXXXXXXXXXXXXXXXXXXXXXXXXXXXX          |                                        | Go Clear |  |  |  |  |  |  |
| Duplicate                       | Members Change R                                                                                                    | tionship                                                   |                                        |          |  |  |  |  |  |  |
|                                 |                                                                                                    | Duplicate Members                                          |                                        |          |  |  |  |  |  |  |
| Member Nam                      | e Member Name in Kannada                                                                                                    | ember's Date Of Birth Member's Year Of Birth               | Gender Relationship PRC Number         |          |  |  |  |  |  |  |
| Harish                          | ತುರಹ                                                                                                    | 5/05/1990 0                                                | Female Family Head <u>520200667788</u> |          |  |  |  |  |  |  |
| Entered AADHAA                  | IR No. is already seeded with another mo                                                                                                    | er. Do you want to delete it? $\bigcirc$ Yes $\bigcirc$ No |                                        |          |  |  |  |  |  |  |

If the member to be deleted the existing Card is the Head of the Family (HOF), then the user has to assign the new HOF and the relationship of other Members with the newly assigned HOF. If female

members greater than 18 years of Age are the members of the existing Ration Card, then eldest female member should be HOF.

If there are no female member greater than 18 years then, the eldest male member will be HOF.

|                                     | New Online Application For Ration Card                                                                     |          |
|-------------------------------------|----------------------------------------------------------------------------------------------------|----------|
|                                     | $ullet$ New Ration Card Request $\bigcirc$ Edit Saved Request                                              |          |
| Enter Your AADHAR No. XXX           | (XXXXXXX                                                                                                   | Go Clear |
| Duplicate Members T Change Relation | Inship                                                                                                    |          |
| hange Relation                      |                                                                                                    |          |
| Member Name Ration Card No. Select  | the Relation                                                                                               |          |
| Chandra CRP14115628 Select          | Relation V                                                                                                 |          |
| B B Lakshmidevi CRP14115628 Select  | Relation V                                                                                                 |          |
| Change Relation                     |                                                                                                    |          |
|                                     | Message from webpage                                                                                       |          |
|                                     | Since deleted member is the Head of family, Kindly assign the new HOF and relation of other members to HOF |          |
|                                     | ОК                                                                                                    |          |
|                                     |                                                                                                    |          |
|                                     |                                                                                                    |          |
|                                     |                                                                                                    |          |
|                                     |                                                                                                    |          |
|                                     |                                                                                                    |          |
|                                     |                                                                                                    |          |
|                                     |                                                                                                    |          |
|                                     |                                                                                                    |          |
|                                     |                                                                                                    |          |

After assigning the relationship for all the members of existing card, the Application Number is generated using which the user can edit the Application.

| New Online Application For Ration Card                                                                                                    |  |  |  |  |  |  |  |  |  |
|----------------------------------------------------------------------------------------------------|--|--|--|--|--|--|--|--|--|
|                                                                                                    |  |  |  |  |  |  |  |  |  |
| New online application issues if any pl send e-mail to: fcsnrc2017@gmail.com                                                                                                    |  |  |  |  |  |  |  |  |  |
| Attn: Secugen Biometric Users:                                                                                                    |  |  |  |  |  |  |  |  |  |
| RD Service Update: Please download the update from Here Extract the Zip File & Install SGIRD_WIN32_10038.exe                                                                                                    |  |  |  |  |  |  |  |  |  |
| ಸಕುಜಿನ್ ಅಪ್ ಡೇಕಿಶ್: http://secugenindia.com/admin/upload/SGIRD WIN32 10038.zip                                                                                                    |  |  |  |  |  |  |  |  |  |
| ಡೌನ್ ಲೋಡ್ ಮಾಡಲಾದ Zip ಪೈಲ್ ನ್ನು ಎಕ್ಸ್ಟ್ ಟ್ರಾಕ್ಟ್ ಮಾಡಿ, ನಂತರ ಅನುಸ್ಥಾಪಿಸಲು ಕ್ರಮ ವಹಿಸುವುದು. ಜಿಪ್ ಫೈಲ್ ಅನ್ನು ಹೊರತೆಗೆದು, ಸದರಿ ಫೈಲ್<br>ಅನ್ನು ಇನ್ ಸ್ಮಾಲ್ ಮಾಡುಲು ಕ್ರಮ ವಹಿಸುವುದು.                                                   |  |  |  |  |  |  |  |  |  |
|                                                                                                    |  |  |  |  |  |  |  |  |  |
| $oldsymbol{\circ}$ New Ration Card Request $^{\bigcirc}$ Edit Saved Request $^{\bigcirc}$ Application Withdrawl                                                                                                    |  |  |  |  |  |  |  |  |  |
| ◎ Using Aadhaar No. ○ Using VID                                                                                                    |  |  |  |  |  |  |  |  |  |
| Enter Aadhaar No. of the family member Go for child less than 6 years Enter Your AADHAAR Seeded Mobile No. Go Clear                                                                                                    |  |  |  |  |  |  |  |  |  |
| Name Name in Kannada Member's Date Of Birth Member's Year Of Birth Gender Photo Status Select the Members to be deleted                                                                                                   |  |  |  |  |  |  |  |  |  |
| XXXXXXXX XXXXXXXXXXXXXXXXXXXXXXXXXXXXX                                                                                                    |  |  |  |  |  |  |  |  |  |
| Delete/Add again                                                                                                    |  |  |  |  |  |  |  |  |  |
| Note : select the member in check box and click "Delete / Add again" button to delete.To add again Uncheck it and click on "Delete/Add again" button<br>Your Application No. is 401574506<br>Add Family member Next Stage |  |  |  |  |  |  |  |  |  |

To add other members to the Application, then the same process mentioned above has to be followed.

To delete a Member from the Application, user has to check the checkbox for the Member to be deleted and click on **Delete/Add again** Button.

To add a deleted member again, user has to uncheck the checkbox for the Member and click on **Delete/Add again** Button.

After the addition of members, the user has to click on Next Stage to proceed further in Application filling.

| New Online Application For Ration Card                                                          |                                                                                                    |                                       |  |  |  |  |  |  |  |
|-------------------------------------------------------------------------------------------------|----------------------------------------------------------------------------------------------------|---------------------------------------|--|--|--|--|--|--|--|
| New online application issues if any pl send e-mail to: fcsnrc2017@gmail.com                    |                                                                                                    |                                       |  |  |  |  |  |  |  |
| Attn: Secugen Biometric Users:                                                                  |                                                                                                    |                                       |  |  |  |  |  |  |  |
| RD Service Update: Please download the update from <u>Here</u> Extrac                           | RD Service Update: Please download the update from Here Extract the Zip File & Install SGIRD WIN32 10038.exe |                                       |  |  |  |  |  |  |  |
| ಸೆಕುಬಿನ್ ಅಪ್ ಡೇಟ್: http://secugenindia.com/admin/upload/SGI                                     | RD WIN32 10038.zip                                                                                           |                                       |  |  |  |  |  |  |  |
| ಡೌನ್ ಲೋಡ್ ಮಾಡಲಾದ Zip ಪೈಲ್ ನ್ನು ಎಕ್ಸ್ಟ್ ಟ್ರಾಕ್ಟ್ ಮಾಡಿ<br>ಅನ್ನು ಇನ್ ಸ್ಕಾಲ್ ಮಾಡುಲು ಕ್ರಮ ವಹಿಸುವುದು. | , ನಂತರ ಅನುಸ್ಥಾಪಿಸಲು ಕ್ರಮ ವಹಿಸುವುದು. ಜಿಪ್ ಫೈಲ್ ಅನ್ನು ಹ                                                        | ೂರತೆಗೆದು, ಸದರಿ ಫೈಲ್                   |  |  |  |  |  |  |  |
| New Ration Card I                                                                               | New Ration Card Request O Edit Saved Request O Application Withdrawl                                         |                                       |  |  |  |  |  |  |  |
|                                                                                                 | Select the Address                                                                                           |                                       |  |  |  |  |  |  |  |
| Kannada Address                                                                                 | English Address                                                                                              | Pincode Select the address for Ration |  |  |  |  |  |  |  |
| *******                                                                                         | ******                                                                                                    | 560091                                |  |  |  |  |  |  |  |
|                                                                                                 |                                                                                                    |                                       |  |  |  |  |  |  |  |
|                                                                                                 |                                                                                                    |                                       |  |  |  |  |  |  |  |
|                                                                                                 |                                                                                                    |                                       |  |  |  |  |  |  |  |
|                                                                                                 |                                                                                                    |                                       |  |  |  |  |  |  |  |
|                                                                                                 |                                                                                                    | <b>.</b>                              |  |  |  |  |  |  |  |
|                                                                                                 | Next Stage                                                                                                   |                                       |  |  |  |  |  |  |  |

Next the user has to select the Address for Ration Card by checking the checkbox for the Member whose Address to given in Ration Card and then click on **Next Stage** Button.

| New Online Application For Ration Card                                                                                                    |                                                                                                    |  |  |  |  |  |  |  |  |  |
|----------------------------------------------------------------------------------------------------|----------------------------------------------------------------------------------------------------|--|--|--|--|--|--|--|--|--|
| New online application issues if any pl send e-mail to: fcsnrc2017@gmail.com                                                                                                    |                                                                                                    |  |  |  |  |  |  |  |  |  |
| Attn: Secugen Biometric Users:                                                                                                    |                                                                                                    |  |  |  |  |  |  |  |  |  |
| RD Service Update: Please download the update from <u>Here</u> Extrac                                                                                                    | t the Zip File & Install SGIRD_WIN32_10038.exe                                                       |  |  |  |  |  |  |  |  |  |
| ಸೆಕುಜಿನ್ ಅಪ್ ಡೇಟ್: <u>http://secugenindia.com/admin/upload/SGIRD_WIN32_10038.zip</u><br>ಡೌನ್ ಲೋಡ್ ಮಾಡಲಾದ Zip ಪೈಲ್ ನ್ನು ಎಕ್ಸ್ಟ್ ಟ್ರಾಕ್ಟ್ ಮಾಡಿ, ನಂತರ ಅನುಸ್ಥಾಪಿಸಲು ಕ್ರಮ ವಹಿಸುವುದು. ಜಿಪ್ ಫೈಲ್ ಅನ್ನು ಹೊರತೆಗೆದು, ಸದರಿ ಫೈಲ್<br>ಅನ್ನು ಇನ್ ಸ್ಟಾಲ್ ಮಾಡುಲು ಕ್ರಮ ವಹಿಸುವುದು. |                                                                                                    |  |  |  |  |  |  |  |  |  |
| New Ration Card I                                                                                                    | Request $^{igodoldsymbol{	imes}}$ Edit Saved Request $^{igodoldsymbol{	imes}}$ Application Withdrawl |  |  |  |  |  |  |  |  |  |
|                                                                                                    | Select the Address                                                                                   |  |  |  |  |  |  |  |  |  |
| Kannada Address                                                                                                    | English Address Pincode Select the address for Ration and card                                       |  |  |  |  |  |  |  |  |  |
| *****                                                                                                    | XXXXXXXXXXXXXXXXXXXXXXXXXXXXXXXXXXXXXX                                                               |  |  |  |  |  |  |  |  |  |
|                                                                                                    |                                                                                                    |  |  |  |  |  |  |  |  |  |
|                                                                                                    |                                                                                                    |  |  |  |  |  |  |  |  |  |
|                                                                                                    |                                                                                                    |  |  |  |  |  |  |  |  |  |
|                                                                                                    |                                                                                                    |  |  |  |  |  |  |  |  |  |
|                                                                                                    | •                                                                                                    |  |  |  |  |  |  |  |  |  |
|                                                                                                    | Next Stage                                                                                           |  |  |  |  |  |  |  |  |  |

Based on the Pin code of the selected Address, Fair Price Shop will be auto-selected. And, accordingly the Area is also auto-selected.

| ahara.kar.nic.in says<br>For the 'Bangalore' District,'Bangalore North' Taluk, your Ration Card<br>will be generated with the selected Address. |
|----------------------------------------------------------------------------------------------------|
| ahara.kar.nic.in says<br>As per the Shop selected the Ration card would be generated for<br>'BENGALURU' District, 'BENGALURU NORTH' Taluk<br>OK |

|                                                                                        | New Online Application For Ration Card                                                                                                    |                                                                                                    |                                                                               |                                                                                                    |                                                                                           |                                                                        |                                                                                                    |                                                                                        |  |  |  |
|----------------------------------------------------------------------------------------|----------------------------------------------------------------------------------------------------|----------------------------------------------------------------------------------------------------|-------------------------------------------------------------------------------|----------------------------------------------------------------------------------------------------|-------------------------------------------------------------------------------------------|------------------------------------------------------------------------|----------------------------------------------------------------------------------------------------|----------------------------------------------------------------------------------------|--|--|--|
|                                                                                        | New online application issues if any pl send e-mail to: fcsnrc2017@gmail.com                                                                                          |                                                                                                    |                                                                               |                                                                                                    |                                                                                           |                                                                        |                                                                                                    |                                                                                        |  |  |  |
| Attn                                                                                   | : Secugen Biome                                                                                                    | tric Users:                                                                                                    |                                                                               |                                                                                                    |                                                                                           |                                                                        |                                                                                                    |                                                                                        |  |  |  |
| RD S                                                                                   | Service Update: P                                                                                                    | lease download the up                                                                                                    | date from <u>Her</u>                                                          | e Extract the Zip File & I                                                                                                    | nstall SGIRD_W                                                                            | IN32_1003                                                              | 8.exe                                                                                                    |                                                                                        |  |  |  |
| ಸೆಕು<br>ಡೌನ<br>ಅನು                                                                     | ಜೆನ್ ಅಪ್ ಡೇಟ್<br>ಗ್ ಲೋಡ್ ಮಾದ<br>ನ್ನ ಇನ್ ಸ್ಟಾಲ್ ಪ                                                                                                    | : <u>http://secugenindia.c</u><br>ತಲಾದ Zip ಪೈಲ್ ನ್ನು<br>ಭಾಡುಲು ಕ್ರಮ ವಹಿಸ                                                                                         | om/admin/upl<br>ಎಕ್ಸ್ಟ್ ಟ್ರಾಕ್ಟ್<br>ವಿವುದು.                                   | load/SGIRD_WIN32_100<br>್ಟೆ ಮಾಡಿ, ನಂತರ ಅನುಸಾ                                                                                         | <u>38.zip</u><br>್ಥಾಪಿಸಲು ಕ್ರಮ ಕ                                                          | ರಹಿಸುವುದ                                                               | ು. ಜಿಪ್ ಫೈಲ್ ಅನ್ನು ಹೊರತೆ                                                                                                   | ಗೆದು, ಸದರಿ ಫೈಲ್                                                                        |  |  |  |
|                                                                                        | ○ New Ration Card Request ● Edit Saved Request ○ Application Withdrawl                                                                                                |                                                                                                    |                                                                               |                                                                                                    |                                                                                           |                                                                        |                                                                                                    |                                                                                        |  |  |  |
|                                                                                        | Enter Application No. 401574506 Go Clear                                                                                                    |                                                                                                    |                                                                               |                                                                                                    |                                                                                           |                                                                        |                                                                                                    |                                                                                        |  |  |  |
|                                                                                        |                                                                                                    |                                                                                                    | Address                                                                       |                                                                                                    |                                                                                           | Mobile No.                                                             | Card Type Applied                                                                                                    |                                                                                        |  |  |  |
| D/O: NAI<br>TANK<br>560091                                                             | RAYANAPPA #203 (                                                                                                    | 5TH CROSS 13TH MAIN                                                                                                    | ROAD D GROU                                                                   | UP LAYOUT A BLOCK OPP                                                                                                    | 1ST WATER                                                                                 |                                                                        | Non-Priority Household (NPHH)                                                                                              |                                                                                        |  |  |  |
| Name                                                                                   | Name in Kannada                                                                                                    | Member's Date Of Birth                                                                                                    | Member's Yea                                                                  | r Of Birth Gender Photo                                                                                                    | Status Select the                                                                         | Members to                                                             | be deleted                                                                                                    |                                                                                        |  |  |  |
| XXXXXXX                                                                                | xxxxxx                                                                                                    | xxxxxx                                                                                                    | 0                                                                             | XXXXXXXX                                                                                                    | ADDED                                                                                     |                                                                        |                                                                                                    | Delete/Add again                                                                       |  |  |  |
| <b>F11</b>                                                                             |                                                                                                    | S. 1 4 V 4                                                                                                    | The Address                                                                   |                                                                                                    | - 6                                                                                       |                                                                        | <b>)</b>                                                                                                    |                                                                                        |  |  |  |
| [1]                                                                                    |                                                                                                    | Select Tour Area of                                                                                                    | lect FPD Shop 8-                                                              | T.A.P.C.M.S BYADRAHALLI                                                                                                    | -(URBAN)                                                                                  | V Urban/IR                                                             | A Kural                                                                                                    |                                                                                        |  |  |  |
| Note: For<br>The area<br>shop sele<br>At sl no (<br>(city)/GP<br>But there<br>concerne | r PHH(BPL) Card:<br>type of your residen<br>cted at Sl.No. (2), is<br>2), you may choose a<br>(rural) where your r<br>after at sl no (3), yo<br>d ward/GP official. 1 | tial address at sl no (1) via<br>located.<br>any ration shop convenien<br>residence is located.<br>ru are required to correct!<br>Please carefully fill this inf | t, Urban or Rur<br>t to you in the ci<br>y choose the war<br>formation as wro | al, would be automatically sel-<br>ty or rural area of the taluk in<br>rd(city)/GP(rural) where your<br>ong selection of ward/GP may | ected by the compu<br>which your residen<br>residence is located<br>result in rejection o | ter, dependin<br>nce is located.<br>, as this is req<br>f your applic: | g on the area in which the selected 1<br>The chosen shop may not necessar<br>uured for transferring your applica<br>ation. | ration shop i.e., the ration<br>ily be within the ward<br>tion for verification to the |  |  |  |
| For NPH<br>Ration S<br>But there<br>concerne                                           | H(APL) Card:<br>hop(FPD) will be au<br>eafter at sl no (3) , yo<br>d ward/GP official. 1                                                                              | to assigned based on Pinco<br>ou are required to correctly<br>Please carefully fill this inf                                                                     | ode.<br>y choose the war<br>ormation as wro                                   | rd(city)/GP(rural) where your<br>ong selection of ward/GP may                                                                        | residence is located<br>result in rejection o                                             | , as this is req<br>f your applic:                                     | quired for transferring your applica<br>ation.                                                                             | tion for verification to the                                                           |  |  |  |
| [3]                                                                                    |                                                                                                    | •                                                                                                    | City Se                                                                       | elect City                                                                                                    | ✓ Go                                                                                      |                                                                        |                                                                                                    |                                                                                        |  |  |  |
|                                                                                        |                                                                                                    |                                                                                                    |                                                                               | Next St                                                                                                    | age                                                                                       |                                                                        |                                                                                                    |                                                                                        |  |  |  |

For Urban Area, the user has to select City from the Dropdown List.

|                                                                                                    |                                                                                                    |                                                                                                    | New                                                                                                    | Online App                                                                                                    | lication Fo                                                                                                    | or Ration Ca                                                                                                    | urd                                                                                                    |                                                                                                    |
|----------------------------------------------------------------------------------------------------|----------------------------------------------------------------------------------------------------|----------------------------------------------------------------------------------------------------|----------------------------------------------------------------------------------------------------|----------------------------------------------------------------------------------------------------|----------------------------------------------------------------------------------------------------|----------------------------------------------------------------------------------------------------|----------------------------------------------------------------------------------------------------|----------------------------------------------------------------------------------------------------|
|                                                                                                    |                                                                                                    |                                                                                                    | New online                                                                                                    | e application issues if                                                                                                    | any pl send e-mai                                                                                                    | l to: fcsnrc2017@gmai                                                                                                    | il.com                                                                                                    |                                                                                                    |
| Attn:                                                                                                    | Secugen Biome                                                                                                    | tric Users:                                                                                                    |                                                                                                    |                                                                                                    |                                                                                                    |                                                                                                    |                                                                                                    |                                                                                                    |
| RD S                                                                                                    | ervice Update: Pl                                                                                                    | ease download the upda                                                                                                    | ate from <u>Her</u>                                                                                                    | e Extract the Zip I                                                                                                    | File & Install So                                                                                                    | GIRD_WIN32_100                                                                                                    | 38.exe                                                                                                    |                                                                                                    |
| ಸೆಕು?<br>ಡೌನ<br>ಅನು                                                                                                    | ಸಿನ್ ಅಪ್ ಡೇಟ್<br>್ ಲೋಡ್ ಮಾಡ<br>್ನ ಇನ್ ಸ್ಟಾಲ್ ವ                                                                                                    | : <u>http://secugenindia.co</u><br>Sಲಾದ Zip ಪೈಲ್ ನ್ನು ಂ<br>ರಾಡುಲು ಕ್ರಮ ವಹಿಸು                                                                                                    | <u>m/admin/up</u><br>ಎಕ್ಸ್ಟ್ ಟ್ರಾಕ್ಸ<br>ವುದು.                                                                             | load/SGIRD_WIN<br>್ಟ್ ಮಾಡಿ, ನಂತರ                                                                                                    | <u>32_10038.zip</u><br>ಅನುಸ್ಥಾಪಿಸಲ                                                                                                    | ು ಕ್ರಮ ವಹಿಸುವುರ                                                                                                    | ಮ. ಜಿಪ್ ಫೈಲ್ ಅನ್ನು ಹೊ                                                                                                  | ರತೆಗೆದು, ಸದರಿ ಫೈಲ್                                                                                                    |
|                                                                                                    |                                                                                                    |                                                                                                    | O New Rati                                                                                                    | ion Card Request 🔘                                                                                                    | Edit Saved Requ                                                                                                    | est O Application Wit                                                                                                    | thdrawl                                                                                                    |                                                                                                    |
|                                                                                                    |                                                                                                    |                                                                                                    | Ente                                                                                                    | er Application No. 40                                                                                                    | )1574506                                                                                                    | Go Clear                                                                                                    |                                                                                                    |                                                                                                    |
|                                                                                                    |                                                                                                    |                                                                                                    | Address                                                                                                    |                                                                                                    |                                                                                                    | Mobile No.                                                                                                    | Card Type Applied                                                                                                    |                                                                                                    |
| D/O: NAF<br>FANK<br>560091                                                                                                    | RAYANAPPA #203 6                                                                                                    | TH CROSS 13TH MAIN R                                                                                                    | ROAD D GRO                                                                                                    | UP LAYOUT A BLO                                                                                                    | CK OPP 1ST WAT                                                                                                    | ER                                                                                                    | Non-Priority Household (NPH                                                                                            | H)                                                                                                    |
| Name                                                                                                    | Name in Kannada                                                                                                    | Member's Date Of Birth                                                                                                    | Member's Yea                                                                                                    | r Of Birth Gender                                                                                                    | Photo Status                                                                                                    | Select the Members to                                                                                                    | o be deleted                                                                                                    |                                                                                                    |
| XXXXXXXI                                                                                                    | xxxxxx                                                                                                    | xxxxxxx                                                                                                    | 0                                                                                                    | XXXXXX                                                                                                    | ADDED                                                                                                    | 0                                                                                                    |                                                                                                    | Delete/Add again                                                                                                    |
| <u>[1]</u>                                                                                                    |                                                                                                    | Select Your Area of T                                                                                                    | he Address                                                                                                    |                                                                                                    |                                                                                                    | 🖲 Udan (                                                                                                    | PA Pural                                                                                                    |                                                                                                    |
| [2]                                                                                                    |                                                                                                    |                                                                                                    | t EDD Shan                                                                                                    |                                                                                                    |                                                                                                    |                                                                                                    |                                                                                                    |                                                                                                    |
| Vote: For<br>The area<br>hop selec<br>thop selec<br>thop selec | PHH(BPL) Card:<br>type of your residen<br>eted at SLNo. (2), is 1<br>0, you may choose a<br>(rural) where your r<br>after at sl no (3), yo<br>d ward/GP official. F<br>H(APL) Card:<br>top(FPD) will be aut<br>after at sl no (3), yo<br>d ward/GP official. F | tial address at sl no (1) viz.,<br>ocated.<br>ny ration shop convenient f<br>esidence is located.<br>u are required to correctly<br>'lease carefully fill this infor<br>o assigned based on Pincod<br>u are required to correctly -<br>'lease carefully fill this infor | Urban or Rur<br>to you in the ci<br>choose the war<br>rmation as wro<br>e.<br>choose the war<br>rmation as wro<br>City B. | ral, would be automat<br>ity or rural area of the<br>rd(city)/GP(rural) wh<br>ong selection of ward/<br>rd(city)/GP(rural) wh<br>ong selection of ward/<br>ANGALORE NORTI | e taluk in which y<br>e taluk in which y<br>ere your residence<br>GP may result in<br>ere your residence<br>GP may result in<br>H TOWN | the computer, dependin<br>our residence is located<br>is located, as this is re<br>rejection of your applie<br>is located, as this is re<br>relaction from a polli | ng on the area in which the select<br>d. The chosen shop may not neces<br>equired for transferring your app<br>cation. | ed ration shop i.e., the ration<br>ssarily be within the ward<br>dication for verification to the<br>dication for verification to the |
| [2]                                                                                                    |                                                                                                    | Ward No                                                                                                    | and Name S                                                                                                    | elect ward                                                                                                    | × ×                                                                                                    |                                                                                                    |                                                                                                    |                                                                                                    |
|                                                                                                    |                                                                                                    | waru we                                                                                                    | and stame 5                                                                                                    |                                                                                                    | Next Stane                                                                                                    |                                                                                                    |                                                                                                    |                                                                                                    |

On selection of City, the user has to further select the Ward No. and Area.

| New Online Application For Ration Card                                                                                                    |                                                                                                    |                                                            |                                                 |  |  |  |  |  |  |  |
|----------------------------------------------------------------------------------------------------|----------------------------------------------------------------------------------------------------|------------------------------------------------------------|-------------------------------------------------|--|--|--|--|--|--|--|
| New online application issues if any pl send e-mail to: fcsnrc2017@gmail.com                                                                                 |                                                                                                    |                                                            |                                                 |  |  |  |  |  |  |  |
| Attn: Secugen Biometric Users:                                                                                                    |                                                                                                    |                                                            |                                                 |  |  |  |  |  |  |  |
| RD Service Undate: Please download the undate from Here Extract the Zip File & Install SGIRD WIN32 10038 exe                                                 |                                                                                                    |                                                            |                                                 |  |  |  |  |  |  |  |
|                                                                                                    |                                                                                                    | _                                                          |                                                 |  |  |  |  |  |  |  |
| ಸಕುಜನ್ ಅಪ್ ಡೇಟ್: <u>http://secugenindia.com/admin/upload</u><br>ಡೌನ್ ಲೋಡ್ ಮಾಡಲಾದ Zip ಮೆಲ್ ನ್ನು ಎಕ್. ಟಾಕ್ ಪ                                                   | <u>#/SGIRD_WIN32_10038.zip</u><br>ಬಾಡಿ. ನಂತರ ಅನುಸಾ ಪಿಸಲು ಕಮ                                                                                                    | ವಹಿಸುವದು. ಜಿಪ್ ಪೆಲ್                                        | ಅನ್ನು ಹೊರತೆಗೆದು. ಸದರಿ ಪ್ರೆಲ್                    |  |  |  |  |  |  |  |
| ಅನ್ನು ಇನ್ ಸ್ಟಾಲ್ ಮಾಡುಲು ಕ್ರಮ ವಹಿಸುವುದು.                                                                                                    |                                                                                                    |                                                            |                                                 |  |  |  |  |  |  |  |
|                                                                                                    |                                                                                                    |                                                            |                                                 |  |  |  |  |  |  |  |
| ○ New Ration Card Request ◎ Edit Saved Request ○ Application Withdrawl                                                                                       |                                                                                                    |                                                            |                                                 |  |  |  |  |  |  |  |
| Enter A                                                                                                    | oplication No. 401574506                                                                                                    | Fo Clear                                                   |                                                 |  |  |  |  |  |  |  |
| Address                                                                                                    | AVOUT A PLOCK OPD IST WATED                                                                                                    | Mobile No. Card Type Appl                                  | lied                                            |  |  |  |  |  |  |  |
| TANK<br>56091                                                                                                    | LATOUT A BLOCK OFF IST WATER                                                                                                    | Non-Priority H                                             | ousehold (NPHH)                                 |  |  |  |  |  |  |  |
| Name Name in Kannada Member's Date Of Birth Member's Year O                                                                                                  | f Birth Gender Photo Status Select th                                                                                                    | e Members to be deleted                                    |                                                 |  |  |  |  |  |  |  |
| VVVVVVV XXXXXX                                                                                                    |                                                                                                    |                                                            |                                                 |  |  |  |  |  |  |  |
|                                                                                                    | ANAMANA PHOTO ADDED                                                                                                    |                                                            | Delete/Add again                                |  |  |  |  |  |  |  |
|                                                                                                    |                                                                                                    |                                                            |                                                 |  |  |  |  |  |  |  |
| [1] Select Your Area of The Address                                                                                                    |                                                                                                    | Urban/IRA ORural                                           |                                                 |  |  |  |  |  |  |  |
| [2] Select FPD Shop 8-T.A                                                                                                    | .P.C.M.S BYADRAHALLI-(URBAN)                                                                                                    | ~                                                          |                                                 |  |  |  |  |  |  |  |
| Note: For PHH(BPL) Card:<br>The area type of your residential address at sl no (1) viz. Urban or Rural, y                                                    | yould be automatically selected by the comm                                                                                                    | uter, depending on the area in y                           | which the selected ration shop i.e., the ration |  |  |  |  |  |  |  |
| shop selected at Sl.No. (2), is located.<br>At d $m_{2}$ (2) you may choose any ration shop convenient to you in the site of                                 | vour be automatically secret by the comp                                                                                                    | unce, acpending on the area in t                           | when the second ration shop i.e., are ration    |  |  |  |  |  |  |  |
| (city)/GP(rural) where your residence is located.                                                                                                    | where the second second s | ince is located. The chosen shop                           | may not necessarily be within the ward          |  |  |  |  |  |  |  |
| But thereafter at si no (3), you are required to correctly choose the ward(co<br>concerned ward/GP official. Please carefully fill this information as wrong | selection of ward/GP may result in rejection                                                                                                    | d, as this is required for transfe<br>of your application. | erring your application for verification to the |  |  |  |  |  |  |  |
| For NPHH(APL) Card:                                                                                                    |                                                                                                    |                                                            |                                                 |  |  |  |  |  |  |  |
| Ration Shop(FPD) will be auto assigned based on Pincode.<br>But thereafter at sl no (3) , you are required to correctly choose the ward(ci                   | ity)/GP(rural) where your residence is locate                                                                                                    | d, as this is required for transfe                         | erring your application for verification to the |  |  |  |  |  |  |  |
| concerned ward/GP official. Please carefully fill this information as wrong                                                                                  | selection of ward/GP may result in rejection                                                                                                    | of your application.                                       |                                                 |  |  |  |  |  |  |  |
| [3] BANG                                                                                                    | Galore North town ✓ G₀                                                                                                    |                                                            |                                                 |  |  |  |  |  |  |  |
| Ward No and Nam 43-N                                                                                                    | andini Layout                                                                                                    | ×                                                          |                                                 |  |  |  |  |  |  |  |
|                                                                                                    | Next Stage                                                                                                    |                                                            |                                                 |  |  |  |  |  |  |  |

V

For Rural Area, the user has to select Panchayat from Dropdown List and further the Village of the Gram Panchayat.

After selecting City/Panchayat, the user has to click on Next Stage Button to continue further.

|                     | New Online Application For Ration Card                                                                                                    |                        |                          |             |            |             |              |            |            |                   |                  |
|---------------------|----------------------------------------------------------------------------------------------------|------------------------|--------------------------|-------------|------------|-------------|--------------|------------|------------|-------------------|------------------|
|                     | New online application issues if any pl send e-mail to: fcsnrc2017@gmail.com                                                                                                    |                        |                          |             |            |             |              |            |            |                   |                  |
| Attn                | Attn: Secugen Biometric Users:                                                                                                    |                        |                          |             |            |             |              |            |            |                   |                  |
| RD S                | Service Update: P                                                                                                    | lease download the upd | ate from <u>Here</u> Ext | tract the 2 | Zip File & | & Install S | GIRD_WIN     | 32_1003    | 8.exe      |                   |                  |
| ಸೆಕು:<br>ಡೌನ<br>ಅನು | ಸೆಕುಜಿನ್ ಅಪ್ ಡೇಟ್: <u>http://secugenindia.com/admin/upload/SGIRD_WIN32_10038.zip</u><br>ಡೌನ್ ಲೋಡ್ ಮಾಡಲಾದ Zip ಪೈಲ್ ನ್ನು ಎಕ್ಸ್ಟ್ ಟ್ರಾಕ್ಟ್ ಮಾಡಿ, ನಂತರ ಅನುಸ್ಥಾಪಿಸಲು ಕ್ರಮ ವಹಿಸುವುದು. ಜಿಪ್ ಫೈಲ್ ಅನ್ನು ಹೊರತೆಗೆದು, ಸದರಿ ಫೈಲ್<br>ಅನ್ನು ಇನ್ ಸ್ಟಾಲ್ ಮಾಡುಲು ಕ್ರಮ ವಹಿಸುವುದು. |                        |                          |             |            |             |              |            |            |                   |                  |
|                     | • New Ration Card Request • Edit Saved Request • Application Withdrawl                                                                                                    |                        |                          |             |            |             |              |            |            |                   |                  |
|                     |                                                                                                    |                        | Address                  |             |            |             |              |            | Mobile No. | Card Type Applied |                  |
| D/O: NAI<br>560091  | RAYANAPPA #203 6                                                                                                    | TH CROSS 13TH MAIN     | ROAD D GROUP LA          | AYOUT A I   | BLOCK O    | PP 1ST WA   | TER TANK     |            |            | NPHH              |                  |
| Name                | Name in Kannada                                                                                                    | Member's Date Of Birth | Member's Year Of B       | Birth Gen   | ler Photo  | Status      | Select the M | lembers to | be deleted |                   |                  |
| XXXXXXX             | xxxxxx                                                                                                    | XXXXXXX                | 0                        | XXXX        |            | ADDED       |              |            |            |                   | Delete/Add again |
|                     | Select Family Head V                                                                                                    |                        |                          |             |            |             |              |            |            |                   |                  |

The user has to select the eldest female member greater than 18 years of Age as HOF. If there are no female members greater than 18 years then the eldest male member has to be selected as HOF.

|                                                                                                    | New Online Application For Ration Card                                       |                        |                          |                      |          |           |              |             |            |                   |                  |
|----------------------------------------------------------------------------------------------------|------------------------------------------------------------------------------|------------------------|--------------------------|----------------------|----------|-----------|--------------|-------------|------------|-------------------|------------------|
|                                                                                                    | New online application issues if any pl send e-mail to: fcsnrc2017@gmail.com |                        |                          |                      |          |           |              |             |            |                   |                  |
| Attn                                                                                                    | Attn: Secugen Biometric Users:                                               |                        |                          |                      |          |           |              |             |            |                   |                  |
| RD S                                                                                                    | ervice Update: Pl                                                            | ease download the upo  | late from <u>Here</u> Ex | stract the Zi        | p File & | Install S | GIRD_WIN     | V32_1003    | 8.exe      |                   |                  |
| ಸೆಕುಜಿನ್ ಅಪ್ ಡೇಟ್: <u>http://secugenindia.com/admin/upload/SGIRD_WIN32_10038.zip</u><br>ಡೌನ್ ಲೋಡ್ ಮಾಡಲಾದ Zip ಪೈಲ್ ನ್ನು ಎಕ್ಸ್ಟ್ ಟ್ರಾಕ್ಟ್ ಮಾಡಿ, ನಂತರ ಅನುಸ್ಥಾಪಿಸಲು ಕ್ರಮ ವಹಿಸುವುದು. ಜಿಪ್ ಫೈಲ್ ಅನ್ನು ಹೊರತೆಗೆದು, ಸದರಿ ಫೈಲ್<br>ಅನ್ನು ಇನ್ ಸ್ಟಾಲ್ ಮಾಡುಲು ಕ್ರಮ ವಹಿಸುವುದು. |                                                                              |                        |                          |                      |          |           |              |             |            |                   |                  |
|                                                                                                    |                                                                              |                        | O New Ration C           | ard Request          | • Edit S | wed Reon  | ost O Annli  | cation With | udrawl     |                   |                  |
|                                                                                                    |                                                                              |                        | Enter Apj                | plication No.        | 4015745  | 06        | Go           | Clear       |            |                   |                  |
|                                                                                                    |                                                                              |                        | Address                  |                      |          |           |              |             | Mobile No. | Card Type Applied |                  |
| D/O: NAI<br>560091                                                                                                    | RAYANAPPA #203 6                                                             | TH CROSS 13TH MAIN     | ROAD D GROUP L           | AYOUT A BI           | OCK OP   | P 1ST WAT | TER TANK     |             |            | NPHH              |                  |
| Name                                                                                                    | Name in Kannada                                                              | Member's Date Of Birth | Member's Year Of         | Birth Gende          | er Photo | Status    | Select the M | lembers to  | be deleted |                   |                  |
| XXXXXXX                                                                                                    | XXXXXXX                                                                      | xxxxxx                 | 0                        | XXXXXX)              |          | ADDED     |              |             |            |                   | Delete/Add again |
|                                                                                                    |                                                                              | ,                      | 1                        | Select Famil<br>Head | y X      | XXXX      | XX. V        |             |            |                   |                  |

After selecting the HOF, click on Next Stage Button.

|          | New Online Application For Ration Card                                      |                                  |               |                              |                    |                 |                      |               |                   |                  |
|----------|-----------------------------------------------------------------------------|----------------------------------|---------------|------------------------------|--------------------|-----------------|----------------------|---------------|-------------------|------------------|
| -        | Now online application iccuss if any placed a mail to: former2017@mmail.com |                                  |               |                              |                    |                 |                      |               |                   |                  |
|          | C                                                                           |                                  |               | iter onnie appread           | on issues it any p | i senti e ma    | ro. icarczor (@gma   |               |                   |                  |
| Attn     | : Secugen Biome                                                             | etric Users:                     |               |                              |                    |                 |                      |               |                   |                  |
| RD S     | Service Update: P                                                           | lease down                       | load the upo  | late from <u>Here</u> Extrac | t the Zip File &   | k Install S     | GIRD_WIN32_100       | 38.exe        |                   |                  |
| ಸೆಕುಂ    | ಜೆನ್ ಅಪ್ ಡೇಟ್                                                               | <sup>6</sup> : <u>http://sec</u> | ugenindia.co  | om/admin/upload/SGI          | RD_WIN32_          | <u>0038.zip</u> |                      |               |                   |                  |
| ನ್       | ಗ್ ಲೋಡ್ ಮಾರ                                                                 | ತಲಾದ Zip                         | ಪೈಲ್ ನ್ನು     | ಎಕ್ಸ್ಟ್ ಟ್ರಾಕ್ಟ್ ಮಾಡಿ        | , ನಂತರ ಅನ್ನ        | ಸ್ಥಾಪಿಸಲ        | ು ಕ್ರಮ ವಹಿಸುವುಡ      | ನು. ಜಿಪ್ ಫ್ಟೆ | ,ಲ್ ಅನ್ನು ಹೊರತೆಗ  | ೆದು, ಸದರಿ ಫೈಲ್   |
| ಅನು      | ್ನು ಇನ್ ಸ್ಟಾಲ್ ಪ                                                            | ಯಾಡುಲು ಕ                         | ಕ್ರಮ ವಹಿಸ     | ාබුದා.                       |                    |                 |                      |               |                   |                  |
|          |                                                                             |                                  |               | O New Ration Card H          | Request 💿 Edit     | Saved Requ      | est O Application Wi | thdrawl       |                   |                  |
|          |                                                                             |                                  |               | -                            | 10457              | 500             |                      |               |                   |                  |
|          |                                                                             |                                  |               | Enter Applicat               | ton No. 4015/4     | 506             | Go Clear             | Mobile No.    | Card Type Applied |                  |
| D/O: NAI | RAYANAPPA #203                                                              | 6TH CROSS                        | 13TH MAIN     | ROAD D GROUP LAYO            | UT A BLOCK O       | PP 1ST WA       | TER TANK             | Moone No.     | хрин              |                  |
| 560091   | Nome in Konnede                                                             | Mambarla                         | Date Of Pinth | Mambar's Veen Of Pirth       | Conden Phot        | Status          | Salaat the Mambana t | a ha dalatad  | Nrhh              |                  |
| Ivanie   |                                                                             | i Miember s i                    | Date Of Birth | Member's fear Of birth       | Genuer Thom        | Status          | Select the Members t | o be deleted  |                   |                  |
| XXXXXXX  | XXXXXXX                                                                     | xxxxx                            | XX.           | 0                            | XXXXXXX            | ADDED           |                      |               |                   |                  |
|          |                                                                             |                                  |               | -                            | Allacate           |                 |                      |               |                   | Delete/Add again |
|          |                                                                             |                                  |               |                              |                    |                 |                      |               |                   |                  |
|          |                                                                             |                                  |               | Name in English              |                    |                 |                      | Relation      | aship Status      |                  |
|          |                                                                             |                                  |               |                              |                    |                 |                      |               |                   |                  |
|          |                                                                             |                                  |               |                              |                    |                 |                      |               |                   |                  |
| Coloct   |                                                                             |                                  | Carla M       |                              |                    | F               |                      |               |                   |                  |
| Object   |                                                                             |                                  | Silena Iv     |                              |                    | ranniy rieau    |                      |               |                   |                  |
|          |                                                                             |                                  |               |                              |                    | _               |                      |               |                   |                  |
|          | Save                                                                        |                                  |               |                              |                    |                 |                      |               |                   |                  |

Then, the relationship of the reaming members with HOF has to be assigned by clicking on the **Select** Button for the members.

After assigning the relationship of all the members, the user has to click on **Save** Button.

The user has to select Yes if willing to draw ration.

|                  |                                                                              |                                                      | New Online                                     | e App                   | licati                                | ion Fo                     | or Ration Car           | ď              |               |                      |                        |
|------------------|------------------------------------------------------------------------------|------------------------------------------------------|------------------------------------------------|-------------------------|---------------------------------------|----------------------------|-------------------------|----------------|---------------|----------------------|------------------------|
|                  | New online application issues if any pl send e-mail to: fcsnrc2017@gmail.com |                                                      |                                                |                         |                                       |                            |                         |                |               |                      |                        |
| Attn             | : Secugen Biome                                                              | tric Users:                                          |                                                |                         |                                       |                            |                         |                |               |                      |                        |
| RD S             | Service Update: P                                                            | lease download the up                                | date from <u>Here</u> Extract                  | t the Zip I             | File & I                              | Install SC                 | GIRD_WIN32_10038        | 3.exe          |               |                      |                        |
| ಸೆಕು:<br>ಡೌನ     | ಜಿನ್ ಅಪ್ ಡೇಟ್<br>ಗ್ ಲೋಡ್ ಮಾಡ                                                 | : <u>http://secugenindia.c</u><br>ತಲಾದ Zip ಪೈಲ್ ನ್ನು | :om/admin/upload/SGI<br>ಎಕ್ಸ್ಟ್ ಟ್ರಾಕ್ಸ್ ಮಾಡಿ. | <u>RD_WIN</u><br>, ನಂತರ | <u>132_100</u><br>ಅನುಸ                | <u>038.zip</u><br>ಕ್ರಾಪಿಸಲ | ು ಕ್ರಮ ವಹಿಸುವುದು        | ು. ಜಿಪ್ ಫೈಲ    | ್ ಅನ          | ್ಗು ಹೊರತೆ            | ಗೆದು, ಸದರಿ ಫೈಲ್        |
| ಅನು              | ್ನು ಇನ್ ಸ್ಟಾಲ್ ಪ                                                             | ಟಾಡುಲು ಕ್ರಮ ವಹಿಸ                                     | ಸವುದು.                                         |                         |                                       |                            |                         |                |               |                      |                        |
|                  |                                                                              |                                                      | O New Ration Card F                            | Request 🦲               | Edit Sa                               | ved Requ                   | est O Application With  | drawl          |               |                      |                        |
|                  |                                                                              |                                                      | Enter Applicat                                 | ion No. 40              | 0157450                               | )6                         | Go Clear                |                |               |                      |                        |
|                  |                                                                              |                                                      | Address                                        |                         |                                       |                            |                         |                | Mobile        | Card Type            |                        |
| O: NA            | RAYANAPPA #203 (                                                             | TH CROSS 13TH MAIN                                   | ROAD D GROUP LAYO                              | UT A BLO                | CK OPP                                | PIST WAT                   | ER TANK                 |                | 110.          | NPHH                 |                        |
| Vame             | Name in Kannada                                                              | Member's Date Of Birth                               | Member's Year Of Birth                         | Gender                  | Photo                                 | Status                     | Select the Members to I | be deleted     |               |                      |                        |
| (XXXXXX          | xxxxxxx                                                                      | xxxxxx                                               | 0                                              | XXXXXXX                 | C C C C C C C C C C C C C C C C C C C | ADDED                      |                         |                |               |                      |                        |
|                  |                                                                              | Datian 9                                             |                                                |                         | Contraction                           |                            |                         |                |               | 0                    | Delete/Add again       |
| ou can           | print pre final Ra                                                           | tion card on A4 size r                               | lain naper after submis                        | sion of th              | nis appl                              | ication 7                  | he Department will      | deliver print  | ed and        | O Yes                | No                     |
| pprove<br>ostmar | d Ration Card to<br>who delivers the                                         | your selected address<br>Ration card.                | through speed post. Rs.                        | .70 is fixe             | ed for th                             | nis as ser                 | vice charges which s    | hall be paid t | to the        | Yes G                | 0 NO                   |
|                  |                                                                              |                                                      | New Online                                     | e App                   | licati                                | ion Fa                     | or Ration Car           | ·d             |               |                      |                        |
|                  |                                                                              |                                                      | New online employed                            |                         | anu nl a                              | and a mail                 | to formal 017@mmail a   |                |               |                      |                        |
|                  |                                                                              |                                                      | ivew online application                        | on issues n             | any pro                               | end e-man                  | to: resure2017@gman.e   | om             |               |                      |                        |
| Attn             | : Secugen Biome                                                              | tric Users:                                          |                                                |                         |                                       |                            |                         |                |               |                      |                        |
| RD S             | Service Update: P                                                            | lease download the up                                | date from <u>Here</u> Extract                  | t the Zip I             | File & I                              | Install SC                 | FIRD_WIN32_10038        | 3.exe          |               |                      |                        |
| ಸೆಕು             | ಜಿನ್ ಅಪ್ ಡೇಟ್                                                                | : http://secugenindia.c                              | om/admin/upload/SGI                            | RD WIN                  | 132 100                               | 038.zip                    |                         |                |               |                      |                        |
| ಡೌನ<br>ಅನು       | ಗ್ ಲೋಡ್ ಮಾಡ<br>ನ್ನ ಇನ್ ಸ್ಟಾಲ್ ಪ                                              | ತಲಾದ Zip ಪೈಲ್ ನ್ನು<br>ಬಾಡುಲು ಕ್ರಮ ವಹಿಸ               | ಎಕ್ಸ್ಟ್ ಟ್ರಾಕ್ಟ್ ಮಾಡಿ,<br>ಬವುದು.               | , ನಂತರ                  | ಅನುಸ                                  | ್ಥಾಪಿಸಲ                    | ು ಕ್ರಮ ವಹಿಸುವುದು        | ). ಜಿಪ್ ಫೈಲ    | ್ ಅನ          | ್ನು ಹೊರತೆ            | ಗೆದು, ಸದರಿ ಫೈಲ್        |
|                  | 2(1)<br>                                                                     |                                                      |                                                |                         | E L' C                                | 10                         |                         | , , ,          |               |                      |                        |
|                  |                                                                              |                                                      | • New Kation Card R                            | cequest 🥌               | Edit Sa                               | vea Keque                  | st O Application with   | arawi          |               |                      |                        |
|                  |                                                                              |                                                      | Enter Applicat                                 | ion No. 40              | 0157450                               | )6                         | Go Clear                |                |               |                      |                        |
|                  |                                                                              |                                                      | Address                                        |                         |                                       |                            |                         |                | Mobile<br>No. | Card Type<br>Applied |                        |
| O: NAI<br>0091   | RAYANAPPA #203 6                                                             | TH CROSS 13TH MAIN                                   | ROAD D GROUP LAYO                              | UT A BLO                | CK OPP                                | 1ST WAT                    | ER TANK                 |                |               | NPHH                 |                        |
| lame             | Name in Kannada                                                              | Member's Date Of Birth                               | Member's Year Of Birth                         | Gender                  | Photo                                 | Status                     | Select the Members to l | oe deleted     |               |                      |                        |
| XXXXXX           | ×××××××                                                                      | xxxxxx                                               | 0                                              | XXXXXXX                 | PHOTO<br>NOT<br>BIOLARY S             | ADDED                      | 0                       |                |               |                      | Delete/Add access      |
| re You           | willing to Draw                                                              | Ration ?                                             |                                                |                         |                                       |                            |                         |                | 1             | O Ves                | No                     |
| ou can           | print pre final Ra                                                           | tion card on A4 size p                               | lain paper after submis                        | sion of th              | nis appli                             | ication. T                 | he Department will      | deliver printe | ed and        | Vas                  | No                     |
| oprove           | d Ration Card to                                                             | your selected address                                | hrough speed post. Rs.                         | .70 is fixe             | ed for th                             | nis as ser                 | vice charges which sl   | hall be paid t | to the        | G                    | 0                      |
|                  | an draw ration                                                               | as per quantity allott                               | ed by Government evo                           | ery mont                | h in an                               | y of the                   | Fair Price Depots in    | your City/     | Taluk/        | Village wh           | ere residing or at any |

If the user is not willing to draw ration, the user has to select **No** option.

|                                                                                                    |                                                                              |                                                                     | New Online                                        | e App                    | licati                | ion Fo                 | or Ration Card                                                                                                    |                        |            |    |
|----------------------------------------------------------------------------------------------------|------------------------------------------------------------------------------|---------------------------------------------------------------------|---------------------------------------------------|--------------------------|-----------------------|------------------------|----------------------------------------------------------------------------------------------------|------------------------|------------|----|
|                                                                                                    | New online application issues if any pl send e-mail to: fcsnrc2017@gmail.com |                                                                     |                                                   |                          |                       |                        |                                                                                                    |                        |            |    |
| Attn:                                                                                                    | Secugen Biome                                                                | tric Users:                                                         |                                                   |                          |                       |                        |                                                                                                    |                        |            |    |
| RD S                                                                                                    | ervice Update: P                                                             | lease download the upo                                              | late from <u>Here</u> Extract                     | the Zip                  | File & I              | install So             | GIRD_WIN32_10038.exe                                                                                                    |                        |            |    |
| ಸೆಕುಜಿನ್ ಅಪ್ ಡೇಟ್: <u>http://secugenindia.com/admin/upload/SGIRD_WIN32_10038.zip</u><br>ಡೌನ್ ಲೋಡ್ ಮಾಡಲಾದ Zip ಪೈಲ್ ನ್ನು ಎಕ್ಸ್ಟ್ ಟ್ರಾಕ್ಟ್ ಮಾಡಿ, ನಂತರ ಅನುಸ್ಥಾಪಿಸಲು ಕ್ರಮ ವಹಿಸುವುದು. ಜಿಪ್ ಫೈಲ್ ಅನ್ನು ಹೊರತೆಗೆದು, ಸದರಿ ಫೈಲ್<br>ಅನ್ನು, ಇನ್ ಸ್ಲಾಲ್ ಮಾಡುಲು ಕ್ರಮ ವಹಿಸುವುದು. |                                                                              |                                                                     |                                                   |                          |                       |                        |                                                                                                    |                        |            |    |
| New Ration Card Request      Edit Saved Request     Application Withdrawl                                                                                                    |                                                                              |                                                                     |                                                   |                          |                       |                        |                                                                                                    |                        |            |    |
|                                                                                                    |                                                                              |                                                                     | Address                                           |                          |                       |                        |                                                                                                    | Mobile                 | Card Type  |    |
| D/O: NAF<br>560091                                                                                                    | RAYANAPPA #203 6                                                             | TH CROSS 13TH MAIN                                                  | ROAD D GROUP LAYOU                                | TABLO                    | CK OPP                | 1ST WAT                | ER TANK                                                                                                    |                        | NPHH       |    |
| Name                                                                                                    | Name in Kannada                                                              | Member's Date Of Birth                                              | Member's Year Of Birth                            | Gender                   | Photo                 | Status                 | Select the Members to be deleted                                                                                                    |                        |            |    |
| XXXXXX XXXXXXX XXXXXXX 0 XXXXXXX 0 XXXXXX                                                                                                    |                                                                              |                                                                     |                                                   |                          |                       |                        |                                                                                                    |                        |            |    |
| Are You                                                                                                    | willing to Draw                                                              | Ration ?                                                            |                                                   |                          |                       |                        |                                                                                                    |                        | O Yes      | No |
| You can<br>approvec<br>Postman                                                                                                    | print pre final Ra<br>d Ration Card to<br>who delivers the                   | tion card on A4 size pl<br>your selected address th<br>Ration card. | ain paper after submiss<br>nrough speed post. Rs. | sion of th<br>70 is fixe | nis appl<br>ed for th | ication.<br>iis as ser | The Department will deliver provide the part of the part of the pa | inted and<br>id to the | • Yes • Go | No |

The printed copy of the Ration Card will be delivered to selected address through Speed Post and Rs

70/- is the Service charge and same is displayed on the Screen.

After selecting the willingness to draw ration option, finally the user has to select the Go Button to submit the Application and specimen copy of Ration Card is displayed.

| ಕುಟುಂಬದ ಸದಸ್ಯರ ವಿವರಗಳು<br>Family Member's Detail                                                                                                    | 401574506- 3                                                                                 | 1                                                                                           | and the second                 | NPHH<br>Opted to draw<br>Ration  |         |
|----------------------------------------------------------------------------------------------------|----------------------------------------------------------------------------------------------|---------------------------------------------------------------------------------------------|--------------------------------|----------------------------------|---------|
|                                                                                                    |                                                                                              | ಕರ್ನಾಟಕ                                                                                     | ಸರ್ಕಾರ                         |                                  |         |
|                                                                                                    | GOV                                                                                          | ERNMENT O                                                                                   | F KARNA                        | TAKA                             |         |
|                                                                                                    | ಆಹಾರ, ನಾಗರಿಕ ಸರ                                                                              | ಬರಾಜು ಮತ್ತು ಗ್ರಾ                                                                            | ಹಕರ ವ್ಯವಹಾ                     | රಗಳ ಇಲಾಖೆ                        |         |
|                                                                                                    | Food, Civil Supplie                                                                          | es and Consume                                                                              | Affairs Dep                    | artment                          |         |
|                                                                                                    | ෂා ප.ඉ.ස : ಬೆ                                                                                | ಂಗಳೂರು ಉತ್ತರ ಜ                                                                              | ed. :                          | ಬೆಂಗಳೂರು                         |         |
|                                                                                                    | ಪಡಿತರ ಚೀಟಿಯ ಸಂಖೆ                                                                             | le Ration Card No.                                                                          |                                |                                  |         |
|                                                                                                    | PHOTO:<br>AUTO<br>AVAILATE<br>AVAILATE                                                       | 005* (30)<br>105*                                                                           |                                |                                  |         |
|                                                                                                    | XXXXXXXXXXXXXXXXXXXXXXXXXXXXXXXXXXXXXX                                                       | ndanskanskander<br>Roocker<br>Cockercer<br>Cockercer<br>Cockercer<br>Cockercer<br>Cockercer | 90909090909<br>9090909099<br>( | ardonorandex<br>Originoroanie    |         |
|                                                                                                    | ಸದಸ                                                                                          | ್ಯರ ಸಂಖ್ಯೆ Family I                                                                         | Members :                      | 1                                |         |
|                                                                                                    | ಅನಿಲ ಗ್ರಾಹಕರ ಸಂಖ್ಯೆ<br>Consumer No. & Dis                                                    | ಮತ್ತು ಹೆಸರು :<br>tributor's Name                                                            |                                |                                  |         |
| ಪಡಿತರ ವ್ಯವಸ್ಥೆಯ ಬಗ್ಗೆ ಹೆಚ್ಚಿನ ಮಾಹಿತಿಗಾಗ ದಯವಿಟ್ಟು ಇಲಾಖೆಯ<br>ವೆಲ್ ಸೈಟ್ http://ahara.kar.nic.in ಗೆ ರೇಟಿ ನೀಡಿ<br>ಗ್ರಾಹಕರ ಸಹಾಯವಾಣಿ(ನಿಶುಲ್ಯ):1800-425-9339 | :<br>ನ್ಯಾಯದೆಲೆ ಆಂಗಡಿಯ<br>Fair Price Shop No. :<br>8-ಟಿ.ಎ.ಪಿ.ಸಿ.ಎಂ.ಎಸ್<br>8-T.A.P.C.M.S BYADI | ಸಂಖ್ಯೆ ಮತ್ತು ಹೆಸರ<br>& Name<br>ಬ್ಯಾಡರಹಳ್ಳಿ<br>RAHALLI                                       | D :                            |                                  |         |
| For additional Information on public distribution system<br>please visit department website http://abara.kar.pic.ip                                  | ಬ್ಯಾಡರಹಳ್ಳಿ ಬೆಂಗಳೂಂ                                                                          | ಭ ಉತ್ತರ ತಾಲ್ಲೂಕು                                                                            |                                |                                  |         |
| Consumer Helpline (Toll Free): 1800-425-9339                                                                                                    | ಕಛೇರಿಯ ದೂರವಾಣಿ<br>ಸಂಖ್ಯೆ :<br>Office Phone No.:                                              | 0831-<br>2536363636                                                                         | ದಿನಾಂಕ :<br>Date :             | 30/06/2021                       |         |
| Generate F                                                                                                    | RC D Exit                                                                                    |                                                                                             |                                |                                  |         |
| If you felt details are correct click on "Generate RC" to get you                                                                                    | r Ration card .For any c                                                                     | larification TO                                                                             | OLL FREE                       | NO IS:1967                       |         |
| card copy. Approved ration card will be sent to your address which can be                                                                            | used only for the purpo                                                                      | ose of drawing                                                                              | entitled qua                   | antity of Food grains from the F | air Pri |

Bischaimer: This is the pre final Ration card coults on "Generate Re" (o grif your Kation card / POP ANY Charittention 101LF FKEE XO 15:199/ Dischaimer: This is the pre final Ration card coults ent to your address which can be used only for the purpose of drawing entitled quantity of Food grains from the Fair Price shop by the card holder. The Personal details of the card holder are based on self-declaration of the card holder. The Department of Food, Civil Supplies and Consumer Affairs does not certify the correctness of the particulars furnished. **& #y\_38\_jrl**: quark we have a self-declaration of the card holder. The Department of Food, Civil Supplies and Consumer Affairs does not certify the correctness of the particulars furnished. **& #y\_38\_jrl**: quark we have a self-declaration of the card holder. The Department of Food, Civil Supplies and Consumer Affairs does not certify the correctness of the particulars furnished. **& #y\_38\_jrl**: quark we have a self-declaration of the card holder. The Department of Food, Civil Supplies and Consumer Affairs does not certify the correctness of the particulars furnished. **& #y\_38\_jrl**: quark we have a self-declaration of the card holder. The Department of Food, Civil Supplies and Consumer Affairs does not certify the correctness of the particulars furnished. **& #y\_38\_jrl**: quark we have a self of the card holder. The Department of Food, Civil Supplies and Consumer Affairs does not certify the correctness of the particulars furnished. **& #y\_38\_jrl**: quark we have a self of the card holder. The Department of Food, Civil Supplies and Consumer Affairs does not certify the correctness of the particulars furnished. **& #y\_48\_jrl**: quark we have a self of the card holder. The Department of Food and the card holder at the part of the particulars furnished. **& #y\_48\_jrl**: quark we have a self of the card holder. The Department of Food and the card holder at the part of the card holder at the part of the card holder. The Department of Food any the card holder at the part of the ca

If the user feels that the details in the Specimen copy is correct, then can proceed to generate Ration Card by clicking on **Generate RC** Button.

| ಕುಟುಂಬದ ಸದಸ್ಮರ ವಿವರಗಳು<br>Family Member's Detail                                                                                                    | NPHH<br>401574506-3                                                                                                    |
|----------------------------------------------------------------------------------------------------|----------------------------------------------------------------------------------------------------|
|                                                                                                    | GOVERNMENT OF KARNATAKA                                                                                                    |
|                                                                                                    | ಆಹಾರ, ನಾಗರಿಕ ಸರಬರಾಜು ಮತ್ತು ಗ್ರಾಹಕರ ವ್ಯವಹಾರಗಳ ಇಲಾಖೆ<br>Food, Civil Supplies and Consumer Affairs Department                                                                                                    |
|                                                                                                    | ತಾಲ್ಲೂಕು : ಬೆಂಗಳೂರು ಉತ್ತರ ಜಿಲ್ಲೆ : ಬೆಂಗಳೂರು                                                                                                    |
|                                                                                                    | ポスなななななく30)     なんななななく30)     なんななななく30)     なんななななく30)     なんななななく30)     なんななななく30)     なんなななななく30     なんなななななななななななななななななななななななななななななななな                                                                                                    |
| ಪಡಿತರ ವ್ಯವಸ್ಥೆಯ ಬಗ್ಗೆ ಹೆಚ್ಚಿನ ಮಾಹಿತಿಗಾಗಿ ದಯವಿಟ್ಟು ಇಲಾಖೆಯ<br>ವೆಬ್ ಸ್ಕೆಟ್ http://ahara.kar.nic.in ಗೆ ಭೇಟಿ ನೀಡಿ<br>ಗ್ರಾಹಕರ ಸಹಾಯವಾಣಿ(ನಿಶುಲ್ಕ):1967 & 1800-425-9339<br>For additional Information on public distribution system<br>please visit department website http://ahara.kar.nic.in<br>Consumer Helpline (Toll Free):1967 & 1800-425-9339                                                                                                    | ಅನಿಲ ಗ್ರಾಹಕರ ಸಂಖ್ಯೆ ಮತ್ತು ಹೆಸರು :<br>Consumer No. & Distributor's Name<br>:<br>ನ್ಯಾಯಬೆಲೆ ಅಂಗಡಿಯ ಸಂಖ್ಯೆ ಮತ್ತು ಹೆಸರು :<br>Fair Price Shop No. & Name<br>8-ಟಿ.ಎ.ಪಿ.ಸಿ.ಎಂ.ಎಸ್ ಬ್ಯಾಡರಹಳ್ಳಿ<br>8-T.A.P.C.M.S BYADRAHALLI<br>ಬ್ಯಾಡರಹಳ್ಳಿ ಬೆಂಗಳೂರು ಉತ್ತರ ತಾಲ್ಲೂಕು                                                                                                    |
|                                                                                                    | ಕಛೇರಿಯ ದೂರವಾಣಿ<br>ಸಂಖ್ಯೆ : 0831- ದಿನಾಂಕ : 30/06/2021<br>Office Phone No.: 2536363636 Date : 30/06/2021                                                                                                    |
| Disclaimer: This is the pre final Ration card copy. Approved ration card will<br>entitled quantity of Food grains from the Fair Price shop by the card holder. Th<br>holder. The Department of Food, Civil Supplies and Consumer Aff.<br>ಹೆಕ್ಕುತ್ಯಾಗೆ:ಇದು ಅಂತಿಮಪೂರ್ವ ಪಡಿತರ ಚೀಟಿ ಪ್ರತಿ. ನಿಮ್ಮ ವಿಳಾಸಕ್ಕೆ ಕಳುಹಿಸಲಾಗುಂ<br>ಪಡಿತರವನ್ನು ನ್ಯಾಯಬೆಲೆ ಅಂಗಡಿಯಿಂದ ಪಡೆಯುವ ಉದ್ದೇಶಕ್ಕಾಗಿ ಮಾತ್ರ ನೀಡಲಾಗಿದೆ. ಆ<br>ಸ್ಥಜಿಸಲಾಗಿದೆ. ಆಹಾರ, ನಾಗರಿಕ ಸರಬರಾಜು ಹಾಗೂ ಗ್ರಾಹ ರ್ವವಹಾರಗಾ ಇಂ<br>Print | be sent to your address which can be used only for the purpose of drawing<br>e Personal details of the card holder are based on self-declaration of the card<br>airs does not certify the correctness of the particulars furnished.<br>ವ ಅನುಮೋದಿತ ಪಡಿತರ ಚೀಟಿಯನ್ನು ಪಡಿತರ ಚೀಟಿದಾರರು ತಮ್ಮ ಅರ್ಹತೆಯನುಸಾರ<br>ರ್ಜಿದಾರರು ನೀಡಿರುವ ಸ್ವಯಂಘೋಷಿತ ವಯಕ್ತಿಕ ಮಾಹಿತಿಯಂತೆ ಈ ಪಡಿತರ ಚೀಟಿಯನ್ನು<br>ಶಾಖೆಯು ಈ ವಯಕ್ತಿಕ ಮಾಹಿತಿಯ ನೈಜತೆಯ ಬಗ್ಗೆ ಧೃಡೀಕರಣ ನೀಡುವುದಿಲ್ಲ.<br>Exit |

The user can take the print out of the RC copy by clicking on **Print** Button.

#### 2. Edit Saved Request:

The user has to click on Edit Saved Request option to edit the non-submitted Application.

| New Online Application For Ration Card                                                                                                    |  |  |  |  |  |
|----------------------------------------------------------------------------------------------------|--|--|--|--|--|
|                                                                                                    |  |  |  |  |  |
| New online application issues if any pl send e-mail to: tcsurc201/@gmail.com                                                                                            |  |  |  |  |  |
| Attn: Secugen Biometric Users:                                                                                                    |  |  |  |  |  |
| RD Service Update: Please download the update from Here Extract the Zip File & Install SGIRD_WIN32_10038.exe                                                            |  |  |  |  |  |
| ಸೆಕುಜೆನ್ ಅಪ್ ಡೇಟ್: <u>http://secugenindia.com/admin/upload/SGIRD_WIN32_10038.zip</u>                                                                                    |  |  |  |  |  |
| ಡೌನ್ ಲೋಡ್ ಮಾಡಲಾದ Zip ಪೈಲ್ ನ್ನು ಎಕ್ಸ್ಟ್ ಟ್ರಾಕ್ಟ್ ಮಾಡಿ, ನಂತರ ಅನುಸ್ಥಾಪಿಸಲು ಕ್ರಮ ವಹಿಸುವುದು. ಜಿಪ್ ಫೈಲ್ ಅನ್ನು ಹೊರತೆಗೆದು, ಸದರಿ ಫೈಲ್<br>ಅನ್ನು ಇನ್ ಸ್ಟಾಲ್ ಮಾಡುಲು ಕ್ರಮ ವಹಿಸುವುದು. |  |  |  |  |  |
|                                                                                                    |  |  |  |  |  |
| $\odot$ New Ration Card Request $ 	ilde{oldsymbol{	extsf{0}}}$ Edit Saved Request $  ^{\bigcirc}$ Application Withdrawl                                                 |  |  |  |  |  |
| Enter Application No. Go Clear                                                                                                    |  |  |  |  |  |

Enter the Application No. and click on **Go** Button

| New Online Application For Ration Card                                                                                                    |                      |  |  |  |
|----------------------------------------------------------------------------------------------------|----------------------|--|--|--|
| New online application issues if any pl send e-mail to: fcsnrc2017@gmail.com                                                                                                    |                      |  |  |  |
| Attn: Secugen Biometric Users:                                                                                                    |                      |  |  |  |
| RD Service Update: Please download the update from Here Extract the Zip File & Install SGIRD_WIN32_10038.exe                                                                                                    |                      |  |  |  |
| ಸೆಕುಜಿನ್ ಅಪ್ ಡೇಟ್: <u>http://secugenindia.com/admin/upload/SGIRD_WIN32_10038.zip</u><br>ಡೌನ್ ಲೋಡ್ ಮಾಡಲಾದ Zip ಪೈಲ್ ನ್ನು ಎಕ್ಸ್ಟ್ ಟ್ರಾಕ್ಟ್ ಮಾಡಿ, ನಂತರ ಅನುಸ್ಥಾಪಿಸಲು ಕ್ರಮ ವಹಿಸುವುದು. ಜಿಪ್ ಫೈಲ್ ಅನ್ನು 1<br>ಅನ್ನು ಇನ್ ಸ್ಟಾಲ್ ಮಾಡುಲು ಕ್ರಮ ವಹಿಸುವುದು. | ಹೊರತೆಗೆದು, ಸದರಿ ಫೈಲ್ |  |  |  |
| ○ New Ration Card Request <sup>●</sup> Edit Saved Request <sup>○</sup> Application Withdrawl                                                                                                    |                      |  |  |  |
| Enter Application No. 401574506 Go Clear                                                                                                    |                      |  |  |  |

#### The Members added to Application are listed.

| New Online Application For Ration Card                                                                                                    |  |  |  |  |  |
|----------------------------------------------------------------------------------------------------|--|--|--|--|--|
| New online application issues if any pl send e-mail to: fcsnrc2017@gmail.com                                                                                                    |  |  |  |  |  |
| Attn: Secugen Biometric Users:                                                                                                    |  |  |  |  |  |
| RD Service Update: Please download the update from Here Extract the Zip File & Install SGIRD_WIN32_10038.exe                                                                                                    |  |  |  |  |  |
| ಸೆಕುಜಿನ್ ಅಪ್ ಡೇಟ್: <u>http://secugenindia.com/admin/upload/SGIRD_WIN32_10038.zip</u><br>ಡೌನ್ ಲೋಡ್ ಮಾಡಲಾದ Zip ಪೈಲ್ ನ್ನು ಎಕ್ಸ್ಟ್ ಟ್ರಾಕ್ಟ್ ಮಾಡಿ, ನಂತರ ಅನುಸ್ಥಾಪಿಸಲು ಕ್ರಮ ವಹಿಸುವುದು. ಜಿಪ್ ಫೈಲ್ ಅನ್ನು ಹೊರತೆಗೆದು, ಸದರಿ ಫೈಲ್<br>ಅನ್ನು ಇನ್ ಸ್ಟಾಲ್ ಮಾಡುಲು ಕ್ರಮ ವಹಿಸುವುದು. |  |  |  |  |  |
| ○ New Ration Card Request ◎ Edit Saved Request ○ Application Withdrawl                                                                                                    |  |  |  |  |  |
| Enter Application No. 401574506 Go Clear                                                                                                    |  |  |  |  |  |
| Member Details Select Member                                                                                                    |  |  |  |  |  |

The user has to select the member to authenticate in order to open the Application and click on Go

#### Button.

| New Online Application For Ration Card                                                                                                    |  |  |  |  |  |
|----------------------------------------------------------------------------------------------------|--|--|--|--|--|
| New online application issues if any pl send e-mail to: fcsnrc2017@gmail.com                                                                                                    |  |  |  |  |  |
| Attn: Secugen Biometric Users:                                                                                                    |  |  |  |  |  |
| RD Service Update: Please download the update from Here Extract the Zip File & Install SGIRD_WIN32_10038.exe                                                                                                    |  |  |  |  |  |
| ಸೆಕುಜಿನ್ ಅಪ್ ಡೇಟ್: <u>http://secugenindia.com/admin/upload/SGIRD_WIN32_10038.zip</u><br>ಡೌನ್ ಲೋಡ್ ಮಾಡಲಾದ Zip ಪೈಲ್ ನ್ನು ಎಕ್ಸ್ಟ್ ಟ್ರಾಕ್ಟ್ ಮಾಡಿ, ನಂತರ ಅನುಸ್ಥಾಪಿಸಲು ಕ್ರಮ ವಹಿಸುವುದು. ಜಿಪ್ ಫೈಲ್ ಅನ್ನು ಹೊರತೆಗೆದು, ಸದರಿ ಫೈಲ್<br>ಅನ್ನು ಇನ್ ಸ್ಟಾಲ್ ಮಾಡುಲು ಕ್ರಮ ವಹಿಸುವುದು. |  |  |  |  |  |
| ○ New Ration Card Request <sup>●</sup> Edit Saved Request <sup>○</sup> Application Withdrawl                                                                                                    |  |  |  |  |  |
| Enter Application No. 401574506 Go Clear                                                                                                    |  |  |  |  |  |
| © Using Aadhaar No. O Using VID                                                                                                    |  |  |  |  |  |
| Enter Your AADHAAR No.<br>XXXXXXXXXXXXXXXXXXXXXXXXXXXXXXXXXXXX                                                                                                    |  |  |  |  |  |

The Aadhaar of the Member selected to authenticate is displayed.

The user has to click on Go Button to proceed to Aadhaar authentication.

|                                                                         | Non-alla and the last of an all and an all the form 2017/2011 it and                               |
|-------------------------------------------------------------------------|----------------------------------------------------------------------------------------------------|
|                                                                         | New online application issues if any pi send e-mail to: icsnrc201/@gmail.com                       |
| Attn: Secugen Biometric Users:                                          |                                                                                                    |
| DD Comios II. data Diacas darmina data ar                               | Att from Her Estructule 7's Eile & Lettell SCHED MUNICE 10028 and                                  |
| D Service Opdate: Please download the upd                               | date from <u>Here</u> Extract the Zip File & Install SGIKD_W1N32_10058.exe                         |
| ೆಕುಜಿನ್ ಅಪ್ ಡೇಟ್ http://secugenindia.co                                 | om/admin/upload/SGIRD_WIN32_10038.zin                                                              |
| ತೌನ್ ಲೋಡ್ ಮಾಡಲಾದ Zin ಪ್ರೇಶ್ ಮು                                          | <u>ಎ.ಕ. ಟಾ.ಕ. ಮಾಡಿ ನಂತರ ಅನುಸಾ ಪಿಸಲು ಕುಮ ವಹಿಸುವುದು. ಜಿಪ್ ಪ್ರೇಲ್ ಅನು, ಹೊರತೆಗೆದು, ಸದರಿ ಪ್ರೇಲ್</u>     |
| ಿನು. ಇನ್ ಸ್ಟಾಲ್ ಮಾಡುಲು ಕ್ರಮ ಪಡಿಸ                                        | ್ಷ ಹನ್ನಿನ ಹತ್ತಿಂದ ಹಾಡು, ೧೮೮೮ ಅಗರ ಗ್ರಾಮಗಲು ಕ್ರಮ ಹದಗಾಡ್ರಿಯ. ಹದ ಭ್ಯಾಲ ಅಗದ್ನ ಹಾಲಲಗದು, ಗದಂ ಭೃಲ<br>ಕುವನಗ |
|                                                                         |                                                                                                    |
|                                                                         | New Ration Card Request   Fdit Saved Request  Application Withdrawl                                |
|                                                                         | - Ten Auton Card Acquest - Lan Survey Acquest - Application (Thursday)                             |
|                                                                         | Enter Application No. 401574506 Go Clear                                                           |
|                                                                         |                                                                                                    |
| Member Details                                                          |                                                                                                    |
| Member Details                                                          |                                                                                                    |
| Member Details<br>Using Aadhaar No. Using VID<br>Enter Your AADHAAR No. | ۵.                                                                                                 |
| Member Details<br>Using Aadhaar No. Using VID<br>Enter Your AADHAAR No. | xxxxxxxxxx217                                                                                      |
| Member Detailt<br>Jsing Aadhaar No. Using VID<br>Enter Your AADHAAR No  | xxxxxxxxxxxxxxxxxxxxxxxxxxxxxxxxxxxxxx                                                             |

The user has to provide the Aadhaar consent before authentication.

And, select the respective authentication mode to do authentication as mentioned above in new ration card request.

| New Online Application For Ration Card                                                                                                    |                                                                                                    |  |  |  |  |  |  |
|----------------------------------------------------------------------------------------------------|----------------------------------------------------------------------------------------------------|--|--|--|--|--|--|
|                                                                                                    | New online application issues if any pl send e-mail to: fcsnrc2017@gmail.com                                      |  |  |  |  |  |  |
| Attn: Secugen Biometric Users:                                                                                                    |                                                                                                    |  |  |  |  |  |  |
| RD Service Update: Please download th                                                                                                    | he update from Here Extract the Zip File & Install SGIRD_WIN32_10038.exe                                          |  |  |  |  |  |  |
| ಸೆಕುಜಿನ್ ಅಪ್ ಡೇಟ್: <u>http://secugenindia.com/admin/upload/SGIRD_WIN32_10038.zip</u><br>ಡೌನ್ ಲೋಡ್ ಮಾಡಲಾದ Zip ಪೈಲ್ ನ್ನು ಎಕ್ಸ್ಟ್ ಟ್ರಾಕ್ಟ್ ಮಾಡಿ, ನಂತರ ಅನುಸ್ಥಾಪಿಸಲು ಕ್ರಮ ವಹಿಸುವುದು. ಜಿಪ್ ಫೈಲ್ ಅನ್ನು ಹೊರತೆಗೆದು, ಸದರಿ ಫೈಲ್<br>ಅವ್ ಎಲ್.ಪ್ ಸ್ಟಾರ್ ವಾದಲಾದ Zip ಪೈಲ್ ನ್ನು ಎಕ್ಸ್ಟ್ ಟ್ರಾಕ್ಟ್ ಮಾಡಿ, ನಂತರ ಅನುಸ್ಥಾಪಿಸಲು ಕ್ರಮ ವಹಿಸುವುದು. ಜಿಪ್ ಫೈಲ್ ಅನ್ನು ಹೊರತೆಗೆದು, ಸದರಿ ಫೈಲ್ |                                                                                                    |  |  |  |  |  |  |
|                                                                                                    |                                                                                                    |  |  |  |  |  |  |
|                                                                                                    | $^{\bigcirc}$ New Ration Card Request $^{\textcircled{o}}$ Edit Saved Request $^{\bigcirc}$ Application Withdrawl |  |  |  |  |  |  |
|                                                                                                    | Enter Application No. 401574506 Go Clear                                                                          |  |  |  |  |  |  |
| Member Detail                                                                                                    | XXXXXXX Go                                                                                                    |  |  |  |  |  |  |
| Using Aadhaar No. Using VID                                                                                                    |                                                                                                    |  |  |  |  |  |  |
| Enter Your AADHAAR No                                                                                                    | Go                                                                                                    |  |  |  |  |  |  |
| O One Time Password (OTP) to Mobile registered Select Authentication Type with this Aadhaar Verification                                                                                                    |                                                                                                    |  |  |  |  |  |  |
| Put Single Finger for Bio-Verification                                                                                                    | Finge rpint Image Capture                                                                                         |  |  |  |  |  |  |
| Enter the captcha and click on verify                                                                                                    | SCAG7X So4G7X                                                                                                    |  |  |  |  |  |  |

After successful authentication of the member, a message as shown in the below Screenshot is displayed.

| ahara.kar.nic.in says<br>Verified sucessfully. |  |
|------------------------------------------------|--|
| ОК                                             |  |

The user has to click on OK Button for the message.

The Application Member(s) details will be displayed on the Screen.

| New Online Application For Ration Card                                                                                                    |                 |                        |                     |                                                          |  |  |  |  |
|----------------------------------------------------------------------------------------------------|-----------------|------------------------|---------------------|----------------------------------------------------------|--|--|--|--|
| New online application issues if any pl send e-mail to: fcsnrc2017@gmail.com                                                                                                    |                 |                        |                     |                                                          |  |  |  |  |
| Attn: Secugen Biometric Users:                                                                                                    |                 |                        |                     |                                                          |  |  |  |  |
| RD Service Undate: Please download the undate from Here Extract the Zin File & Install SGIRD WIN32, 10038 exe                                                                                           |                 |                        |                     |                                                          |  |  |  |  |
|                                                                                                    |                 |                        |                     |                                                          |  |  |  |  |
| ಸಕುಜಿನ್ ಅಪ್ ಡೇಟ್: <u>http://secugenindia.com/admin/upload/SGIRD_WIN32_10038.zip</u><br>ಡೌನ್ ಲೋಡ್ ಮಾಡಲಾದ 7: ಪ್ರತ್ಯೇಸ್ ಮುಂಸ್ ತಿರಾಸ್ ಮಾಡಿ ನಂತರ ಅನುಕಾವಿತಲು ಕಮನದಿಸುವುದು ಜಿಪ್ ಪ್ರೇಕ್ ಅನು ಹೊರತೆಗೆದು. ಪದರಿ ಪ್ರೇ |                 |                        |                     |                                                          |  |  |  |  |
| ಅನು                                                                                                    | ್ನ ಇನ್ ಸ್ಟಾಲ್ ವ | ುಡುಲು ಕ್ರಮ ವಹಿಸ        | ಟವುದು.              |                                                          |  |  |  |  |
|                                                                                                    |                 |                        |                     |                                                          |  |  |  |  |
| ○ New Ration Card Request ♥ Edit Saved Request ○ Application Withdrawl                                                                                                    |                 |                        |                     |                                                          |  |  |  |  |
| Enter Application No. 401574506 Go Clear                                                                                                    |                 |                        |                     |                                                          |  |  |  |  |
| 🔍 Usin                                                                                                    | g Aadhaar No. 🔇 | Using VID              |                     |                                                          |  |  |  |  |
|                                                                                                    |                 | Enter Your AA          | DHAAR No.           | Go for child less than 6 years                           |  |  |  |  |
|                                                                                                    |                 |                        |                     | Go Clear                                                 |  |  |  |  |
| Name                                                                                                    | Name in Kannada | Member's Date Of Birth | Member's Year Of Bi | rth Gender Photo Status Select the Members to be deleted |  |  |  |  |
| XXXXXXXX                                                                                                    | ******          | ****                   | 0                   |                                                          |  |  |  |  |
|                                                                                                    |                 |                        |                     | Delete/Add again                                         |  |  |  |  |
| Note : select the member in check box and click "Delete / Add again" button to delete. To add again Uncheck it and click on "Delete/Add again" button                                                   |                 |                        |                     |                                                          |  |  |  |  |
| Add Family member 🔰 Next Stage                                                                                                    |                 |                        |                     |                                                          |  |  |  |  |

The user can then proceed further to edit the Application details as stated in new ration card request.

#### **3.** Application Withdrawal:

The user has to click on Application Withdrawal option to withdraw the request.

| New Online Application For Ration Card                                                                                                    |  |  |  |  |  |
|----------------------------------------------------------------------------------------------------|--|--|--|--|--|
|                                                                                                    |  |  |  |  |  |
| New online application issues if any pl send e-mail to: fcsnrc2017@gmail.com                                                                                                    |  |  |  |  |  |
| Attn: Secugen Biometric Users:                                                                                                    |  |  |  |  |  |
| RD Service Update: Please download the update from Here Extract the Zip File & Install SGIRD_WIN32_10038.exe                                                                                                    |  |  |  |  |  |
| ಸೆಕುಜಿನ್ ಅಪ್ ಡೇಟ್: <u>http://secugenindia.com/admin/upload/SGIRD_WIN32_10038.zip</u><br>ಡೌನ್ ಲೋಡ್ ಮಾಡಲಾದ Zip ಪೈಲ್ ನ್ನು ಎಕ್ಸ್ಟ್ ಟ್ರಾಕ್ಸ್ ಮಾಡಿ, ನಂತರ ಅನುಸ್ಥಾಪಿಸಲು ಕ್ರಮ ವಹಿಸುವುದು. ಜಿಪ್ ಫೈಲ್ ಅನ್ನು ಹೊರತೆಗೆದು, ಸದರಿ ಫೈಲ್<br>ಅನ್ನು, ಇನ್ ಸ್ಲಾಲ್ ಮಾಡುಲು ಕ್ರಮ ವಹಿಸುವುದು. |  |  |  |  |  |
|                                                                                                    |  |  |  |  |  |
| $^{\bigcirc}$ New Ration Card Request $^{\bigcirc}$ Edit Saved Request $^{\bigcirc}$ Application Withdrawl                                                                                                    |  |  |  |  |  |
| Enter Application No. Go Clear                                                                                                    |  |  |  |  |  |

Enter the Application No. and click on **Go** Button.

| New Online Application For Ration Card                                                                                                    |  |  |  |  |  |  |
|----------------------------------------------------------------------------------------------------|--|--|--|--|--|--|
|                                                                                                    |  |  |  |  |  |  |
| New online application issues if any pl send e-mail to: fcsnrc2017@gmail.com                                                                                                    |  |  |  |  |  |  |
| Attn: Secugen Biometric Users:                                                                                                    |  |  |  |  |  |  |
| RD Service Update: Please download the update from Here Extract the Zip File & Install SGIRD_WIN32_10038.exe                                                                                                    |  |  |  |  |  |  |
| ಸೆಕುಜಿನ್ ಅಪ್ ಡೇಟ್: <u>http://secugenindia.com/admin/upload/SGIRD_WIN32_10038.zip</u><br>ಡೌನ್ ಲೋಡ್ ಮಾಡಲಾದ Zip ಪೈಲ್ ನ್ನು ಎಕ್ಸ್ಟ್ ಟ್ರಾಕ್ಟ್ ಮಾಡಿ, ನಂತರ ಅನುಸ್ಥಾಪಿಸಲು ಕ್ರಮ ವಹಿಸುವುದು. ಜಿಪ್ ಫೈಲ್ ಅನ್ನು ಹೊರತೆಗೆದು, ಸದರಿ ಫೈಲ್<br>ಅನ್ನು ಇನ್ ಸ್ಟಾಲ್ ಮಾಡುಲು ಕ್ರಮ ವಹಿಸುವುದು. |  |  |  |  |  |  |
|                                                                                                    |  |  |  |  |  |  |
| 🔿 New Ration Card Request 🔗 Edit Saved Request 💿 Application Withdrawl                                                                                                    |  |  |  |  |  |  |
| Enter Application No. 401574506 Go Clear                                                                                                    |  |  |  |  |  |  |
| Member Details Select Member                                                                                                    |  |  |  |  |  |  |

The user has to select the Member from the Dropdown List and click **Go** Button to proceed to authenticate.

| New Online Application For Ration Card                                               |                                                                                                    |  |  |  |  |  |
|--------------------------------------------------------------------------------------|----------------------------------------------------------------------------------------------------|--|--|--|--|--|
| New online application issues if any pl send e-mail to: fcsnrc2017@gmail.com         |                                                                                                    |  |  |  |  |  |
| Attn: Secugen Biometric Users:                                                       |                                                                                                    |  |  |  |  |  |
| RD Service Update: Please downlo                                                     | ad the update from Here Extract the Zip File & Install SGIRD_WIN32_10038.exe                                            |  |  |  |  |  |
| มีสำหรัวส์ คระส์ เรียงชีน http://securatindia.com/admin/upload/SGIRD_WIN32_10038 zin |                                                                                                    |  |  |  |  |  |
| ಡೌನ್ ಲೋಡ್ ಮಾಡಲಾದ Zip ಪ<br>ಅನ್ನು ಇನ್ ಸ್ಟಾಲ್ ಮಾಡುಲು ಕ್ರಾ                               | ್ಯಲ್ ನ್ನು ಎಕ್ಸ್ಟ್ ಟ್ರಾಕ್ಟ್ ಮಾಡಿ, ನಂತರ ಅನುಸ್ಥಾಪಿಸಲು ಕ್ರಮ ವಹಿಸುವುದು. ಜಿಪ್ ಫೈಲ್ ಅನ್ನು ಹೊರತೆಗೆದು, ಸದರಿ ಫೈಲ್<br>ಮ ವಹಿಸುವುದು. |  |  |  |  |  |
|                                                                                      | ○ New Ration Card Request ○ Edit Saved Request <sup>®</sup> Application Withdrawl                                       |  |  |  |  |  |
|                                                                                      | Enter Application No. 401574506 Go Clear                                                                                |  |  |  |  |  |
|                                                                                      | Member Detaile XXXXXX Go                                                                                                |  |  |  |  |  |
| Using Aadhaar No. 🔿 Using VID                                                        |                                                                                                    |  |  |  |  |  |
| Enter Yo                                                                             | ar AADHAAR No.                                                                                                    |  |  |  |  |  |

The user has to provide the consent to share the Aadhaar by clicking on Radio Button against the

Aadhaar consent to proceed to authenticate.

| New Online Application For Ration Card                                                                                                    |  |  |  |  |  |  |
|----------------------------------------------------------------------------------------------------|--|--|--|--|--|--|
| New online application issues if any pl send e-mail to: fcsnrc2017@gmail.com                                                                                                    |  |  |  |  |  |  |
| Attn: Secugen Biometric Users:                                                                                                    |  |  |  |  |  |  |
| RD Service Undate: Please download the undate from Here Extract the Zin File & Install SGIRD WIN32 10038 exe                                                                                                    |  |  |  |  |  |  |
|                                                                                                    |  |  |  |  |  |  |
| ಸಕುಜನ್ ಅಪ್ ಡ(ಟಿ:: <u>http://secugenindia.com/admin/upload/SGIRD_WIN32_10038.zip</u><br>ಡೌನ್ ಲೋಡ್ ಮಾಡಲಾದ Zip ಹೋ ಮು. ಎಸ್. ಟಾಸ್ ಮಾಡಿ ವಂತರ ಅನುಸಾಪಿಸಲು ಕಮ ಮಹಿಸುವುದು ಜಿಪ್ ಹೇಲ್ ಅನು. ಹೊರತೆಗೆದು ಸದರಿ ಹೇಲ್                                                                                                    |  |  |  |  |  |  |
| ಅನ್ನು ಇನ್ ಸ್ಟಾಲ್ ಮಾಡುಲು ಕ್ರಮ ವಹಿಸುವುದು.                                                                                                    |  |  |  |  |  |  |
|                                                                                                    |  |  |  |  |  |  |
| 💛 New Ration Card Kequest 💛 Edit Saved Request 🔍 Application Withdrawl                                                                                                    |  |  |  |  |  |  |
| Enter Application No. 401574506 Go Clear                                                                                                    |  |  |  |  |  |  |
| Member Details XXXXXX V Go                                                                                                    |  |  |  |  |  |  |
| ◎ Using Aadhaar No. ○ Using VID                                                                                                    |  |  |  |  |  |  |
| Enter Your AADHAAR No                                                                                                    |  |  |  |  |  |  |
| Go                                                                                                    |  |  |  |  |  |  |
|                                                                                                    |  |  |  |  |  |  |
| U herewith give my cogleat to Government of Karnataka for fetching my identity and other information for purpose of e-KYC through UIDAL using the Aadhar OTP or Biometric authentication with UIDAL and seeding it with Ration Card and in Family Database,<br>Government of Karnataka and and an antipactive set of the set of the set of |  |  |  |  |  |  |
| Government of A generation at laiso give my content for using Aadhar mumber for distoursement of Denetify through DB1 for the Government welfare schemes notified under Section 7 of Aadhar Act.<br>The consent and purpose of collecting Aadhar has been explained to me in local language. The Department has informed me that my Aadhar shall not be used for any purpose other than mentioned above.                                                                                                    |  |  |  |  |  |  |

The user has to select the authentication mode and perform the Aadhaar authentication by following the same process mentioned above in new ration card request

|                                                                                                    | New Online Application For Ration Card                                                      |   |  |  |  |  |
|----------------------------------------------------------------------------------------------------|---------------------------------------------------------------------------------------------|---|--|--|--|--|
| New online application issues if any pl send e-mail to: fcsnrc2017@gmail.com                                                                                                    |                                                                                             |   |  |  |  |  |
| Attn: Secugen Biometric Users:                                                                                                    |                                                                                             |   |  |  |  |  |
| RD Service Update: Please download th                                                                                                    | he update from <u>Here</u> Extract the Zip File & Install SGIRD_WIN32_10038.exe             |   |  |  |  |  |
| ಸೆಕುಜಿನ್ ಅಪ್ ಡೇಟ್: <u>http://secugenindia.com/admin/upload/SGIRD_WIN32_10038.zip</u><br>ಡೌನ್ ಲೋಡ್ ಮಾಡಲಾದ Zip ಪೈಲ್ ನ್ನು ಎಕ್ಸ್ಟ್ ಟ್ರಾಕ್ಟ್ ಮಾಡಿ, ನಂತರ ಅನುಸ್ಥಾಪಿಸಲು ಕ್ರಮ ವಹಿಸುವುದು. ಜಿಪ್ ಫೈಲ್ ಅನ್ನು ಹೊರತೆಗೆದು, ಸದರಿ ಫೈಲ್<br>ಅನ್ನು ಇನ್ ಸ್ಟಾಲ್ ಮಾಡುಲು ಕ್ರಮ ವಹಿಸುವುದು. |                                                                                             |   |  |  |  |  |
| ○ New Ration Card Request ○ Edit Saved Request ● Application Withdrawl                                                                                                    |                                                                                             |   |  |  |  |  |
| Enter Application No. 401574506 Go Clear                                                                                                    |                                                                                             |   |  |  |  |  |
| Member Detail                                                                                                    | s XXXXXX Go                                                                                 |   |  |  |  |  |
| 🖲 Using Aadhaar No. 🔿 Using VID                                                                                                    |                                                                                             |   |  |  |  |  |
| Enter Your AADHAAR No                                                                                                    | a<br>xxxxxxxxxxxxxxxxxxxxxxxxxxxxxxxxxxxx                                                   |   |  |  |  |  |
| Select Authentication Type                                                                                                    | One Time Password (OTP) to Mobile registered Singer Print<br>with this Aadhaar Verification | _ |  |  |  |  |
| ut Single Finger for Bio-Verification                                                                                                    | Finge rpint Image Capture                                                                   | レ |  |  |  |  |
| Enter the captcha and click on verify                                                                                                    | rRZh3i                                                                                      |   |  |  |  |  |

Once after the successful authentication, the Application will be withdrawn and a message as shownin the below screenshots will be displayed.

| ahara.kar.nic.in says<br>Verified sucessfully.               |  |
|--------------------------------------------------------------|--|
| ahara.kar.nic.in says<br>Application withdrawn Successfully. |  |

#### **Procedure for filing Application at CSCs:**

- Application can be filed online/ Bangalore One/ Karnataka One/ Private franchises/ Janasnehi Kendra/ Grama Panachayath/ POS shops.
- Applicant and the family members to be added need to provide Aadhaar based bio-metric authentication at the stage of filing application. For children below 5 years, bio-metric authentication is not required but Aadhaar card is mandatory.
- For PHH cards Aadhar card and Income Certificate of HoF should be provided. For NPHH cards-No other document is required except the Aadhaar card.
- All the details i.e., Name, Photo, Age, Sex, Address, Mobile Number as appearing in the Aadhaarcard of the applicant, and his family members are copied automatically to the ration card application.
- At-least one member of the applicant's family should have the current address of their residence entered correctly in the Aadhaar card. If not, then at-least one member of the family should get his/her address updated to their current residence address by going to the Aadhaar Enrollment Centre.
- The mobile number to be provided should be registered in Aadhaar card. If it is not done already, then at-least one family member's mobile should be registered in Aadhaar. But providing mobile number is not mandatory.
- The applicant should correctly select his ward no. in urban areas and should correctly select his Grama Panchayath in rural areas.
- The applicant can choose any fair price shop of his choice within his Taluk/City for PHH Card Type.
- Based on the postal code of Address to be given to Ration Card the Shop is auto assigned for NPHH Card Type.
- The eldest female member of the household can only be selected as Head of the household as per the provisions of National Food Security Act-2013.
- The application is sent automatically to the concerned Ward/ Grama Panchayath official for verification through computer software.
- The concerned official visits the house of the applicant for verification and approves the ration card if the applicant is found eligible.
- The applicant is informed through SMS at various stages i.e., Advance intimation about date of visit of the official to his place of residence for verification of his application, Approval/Rejection his application.
  - Ration card is delivered to the doorstep of the applicant through Speed post. The applicantis required to pay Rs. 70/- to the post man.

### **SAKALA Timelines Details:**

The New Ration Card is issued in a maximum of 40 Working Days by the Food and Civil Supplies Department subject to availability of Government approval to issue new ration cards. The Food Inspector or Tahsildar in Rural or Urban and Assistant Director in IRA and Range Deputy Director in Bengaluru IRA can be approached in terms of any queries. The Service has been notified under The Karnataka SAKALA Services Act.